# 筆結び 2021

\*

# 詳細マニュアル

## 2. デザイン面 ......11 2-1. デザインを新規に作成する......11 2-2. デザイン画面の使い方 ...... 12 2-9. 画像として出力 ...... 22

3. ペーパーアイテムの作成......23

目次

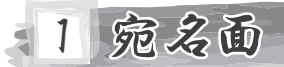

#### 1-1. 住所録の追加

| 1 「住所録新規作成」 をクリックします。               |                                                                                           |
|-------------------------------------|-------------------------------------------------------------------------------------------|
| 2 住所録名にお好きな名称を入力し、<br>「決定」をクリックします。 | <ul> <li>◆ 作成する住所録の名前を入力してください。</li> <li>住所録名 お父さん</li> <li>シ父さん</li> <li>シスさん</li> </ul> |
| 3 作成した住所録の作成画面が表示されます。              |                                                                                           |
| 4 画面左上に現在利用中の住所録が表示されます。            | 119 単柄 U2021 あ <u>スさん</u><br>筆結び2021 サイル ヘルプ                                              |
| 1-2. 住所録を用く                         |                                                                                           |

「保存済みの住所録を開く」をクリックします。

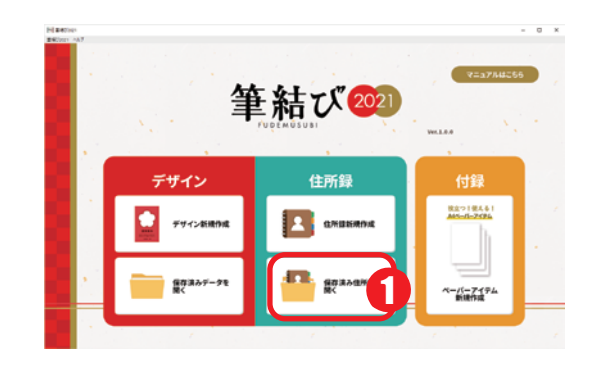

2 利用したい住所録を選び「決定」をクリックします。

| 🔷 どの住所録を開くか選択してください。                                                                       | 住所録名を変更する 住所録名の変更を行います。                                                           |
|--------------------------------------------------------------------------------------------|-----------------------------------------------------------------------------------|
| <ul> <li>■ との目的様を開くり 延択 じくてにとい。</li> <li>■ お爺ちゃん</li> <li>● お父さん</li> <li>□ 会社用</li> </ul> | <ul> <li>◆ 名称を変更し更新をクリックしてください。</li> <li>住所総名 お父さん専用</li> <li>更新 キャンセル</li> </ul> |
| 住所録名を変更する 住所録を消す  ・・・・・・・・・・・・・・・・・・・・・・・・・・・・・・・・・・・・                                     | 住所録を消す 住所録の削除を行います。<br>◆ 住所録を満去します。ようしいですか?<br>住所録を あXさん<br>済す キャンセル              |

### 1-3. 差出人画面

| ■ 筆結び2021 お父さん<br>筆結び2021 ファイル ヘルプ         | X                                                                                                    |
|--------------------------------------------|----------------------------------------------------------------------------------------------------|
| スタート画面に戻る                                  | 終7する         会 差出人         国 住所録         印刷                                                                                                    |
| 会 差出人を追加                                   | 差出人 差出人情報                                                                                                    |
|                                            | <ul> <li>● ★ お父さん</li> <li>保存する名前</li> </ul>                                                                                                    |
|                                            |                                                                                                    |
|                                            | 3<br>★ 差出 名 太郎                                                                                                    |
|                                            | 連名 追加 ※最大8人まで追加できます                                                                                                    |
|                                            |                                                                                                    |
|                                            | 1 102     - 0001     - 0001     - 0001     - 0001     - 0001     - 0001     - 0001     - 0001     - 0001     - 0001     - 0001     - 0001     - 0001     - 0001     - 0001     - 0001     - 0001     - 0001     - 0001     - 0001     - 0001     - 0001     - 0001     - 0001     - 0001     - 0001     - 0001     - 0001     - 0001     - 0001     - 0001     - 0001     - 0001     - 0001     - 0001     - 0001     - 0001     - 0001     - 0001     - 0001     - 0001     - 0001     - 0001     - 0001     - 0001     - 0001     - 0001     - 0001     - 0001     - 0001     - 0001     - 0001     - 0001     - 0001     - 0001     - 0001     - 0001     - 0001     - 0001     - 0001     - 0001     - 0001     - 0001     - 0001     - 0001     - 0001     - 0001     - 0001     - 0001     - 0001     - 0001     - 0001     - 0001     - 0001     - 0001     - 0001     - 0001     - 0001     - 0001     - 0001     - 0001     - 0001     - 0001     - 0001     - 0001     - 0001     - 0001     - 0001     - 0001     - 0001     - 0001     - 0001     - 0001     - 0001     - 0001     - 0001     - 0001     - 0001     - 0001     - 0001     - 0001 </th                                                                                                    |
|                                            | 住所2     101 四番町       住所3     2行目                                                                                                    |
|                                            | 会社情報                                                                                                    |
|                                            | 会社名 この差出人をメインにする 保存 7                                                                                                    |
| <ol> <li>差出人の追加</li> <li>差出人の追加</li> </ol> | <ul> <li>たはんの追加を行います。右側に「差出人1」が作成されます。</li> <li>の欄の差出人情報を入力してください。</li> <li>○ 「「「「「「「「「「」」」」」」」</li> <li>「「」」」」」</li> <li>「」」」」</li> <li>「」」」</li> <li>「」」」」</li> <li>「」」」」</li> <li>「」」」」</li> <li>「」」」」</li> <li>「」」」」</li> <li>「」」」</li> <li>「」」」</li> <li>「」」」」</li> <li>「」」」</li> <li>「」」</li> <li>「」」」</li> <li>「」」</li> <li>「」」」</li> <li>「」」<!--</th--></li></ul> |
| 4 保存する名前                                   | 差出人の名前を設定します。わかりやい名前で保存してください。<br>※初期設定では「差出人 1」で表示されます。                                                                                                    |
| <b>う</b> 連名の追加                             | 連名を 5 人まで追加できます。<br>追加ボタンをクリックすると連名が入力欄が表示されます。                                                                                                    |

| 6 郵便番号から<br>住所を検索      | 郵便番号から、住所を検索して表示します。                                                                |
|------------------------|-------------------------------------------------------------------------------------|
| 1 保存                   | 入力した差出人情報を保存します。                                                                    |
| 8 この差出人を<br>メインにする     | 現在の差出人をメインにします。 メインにすると、新規で送り先を作成する<br>際に初期で選ばれる差出人になります。<br>※③の差出人の一覧に★マークが表示されます。 |
| <ol> <li>消す</li> </ol> | 選択した差出人を消します。<br>以下の画面が表示され、「OK」ボタンで削除が完了します。<br>×<br>消しますか?                        |

| ■ 筆結び2021 お父さん<br>筆結び2021 ファイル ヘルプ                                                                                                    |    |             |      |      |         |          |             |            |            |      | - 🗆 X          |
|----------------------------------------------------------------------------------------------------|----|-------------|------|------|---------|----------|-------------|------------|------------|------|----------------|
| スタート画面に戻る                                                                                                    |    | <b>X</b> 終7 | 773  | 8    | 差出人     | 住所録      | 自动 印刷       |            |            |      |                |
| 3 またのでの ほう ほうしん ほうしょう ほうしん ほうしん しゅうしゅう ほうしゅう ほうしゅう ほうしゅう しゅうしゅう しゅう | 絞り | )込み         | 9    | 選択   |         |          | 0           | <b>全</b> あ | か <b>①</b> | なはま  | やらわ他           |
|                                                                                                    |    | 送り先         | カテゴリ | 名前   | ふりがな    | 郵便番号     | 住所          | 会社名        | 会社名よみ      | 会社住所 | 修正             |
| <b>4</b>                                                                                                    |    | *           | 友人   | 高瀬雪菜 | たかせゆきな  | 102-0081 | 東京都千代田区四番町  |            |            |      | <b>編集</b><br>3 |
| 5 わテゴリ設定                                                                                                    |    | *           | 友人   | 我妻葵依 | わがつまあおい | 164-0001 | 東京都中野区中野    |            |            |      | 編集             |
| <b>6</b> — Ница                                                                                                    |    | *           | 友人   | 我妻喜市 | わがつまきいち | 299-1902 | 千葉県安房郡鋸南町保田 |            |            |      | 編集             |
|                                                                                                    |    | *           | 友人   | 志村等  | しむらひとし  | 111-0024 | 東京都台東区今戸    |            |            |      | 編集             |
| 8 四 一覧表示設定                                                                                                    |    | *           | 友人   | 田井広重 | たいひろしげ  | 165-0027 | 東京都中野区野方    |            |            |      | 編集             |
|                                                                                                    |    | *           | 友人   | 寺岡一輝 | てらおかかずき | 111-0031 | 東京都台東区千束    |            |            |      | 編集             |
|                                                                                                    |    | *           | 親族   | 横内理  | よこうちさとる | 110-0008 | 東京都台東区池之端   |            |            |      | 編集             |
|                                                                                                    |    | *           | 親族   | 年賀太郎 | ねんがたろう  | 164-0001 | 東京都中野区中野    |            |            |      | 編集             |
| 住所録の読み込み                                                                                                    |    | *           | 親族   | 角田凛子 | かくたりんこ  | 292-0001 | 千葉県木更津市牛込   |            |            |      | 編集             |
| 住所録の保存                                                                                                    |    |             |      |      |         |          |             |            |            |      |                |

1 送り先を追加

新規で「登録・修正」が表示されます。情報を入力して保存してください。 ※「保存してさらに新規追加」ボタンで連続して新規の入力が可能です。

| 住所録の登録・修正                                                     |                                         |
|---------------------------------------------------------------|-----------------------------------------|
| 送りた 差出人選択 カテゴリ<br>※ 自定体医に満え () 会社住民に満え かりれ. 、 」 かし. 、 、 かつりたつ | <b>※</b> わた                             |
|                                                               | 近り元                                     |
| RA Not a                                                      | ◎ 白空介衫に送え ◎ 今社介衫に送る                     |
| 52 40 0000 00<br>(2,010(2)) \$2,(2,00(2))                     | ◎ 日七住所に达る ○ 云社住所に达る                     |
| 22 C0/2/01/04/ 43 C0/2/01/04/                                 | YY はたったぎたち向またはへれた                       |
| 12                                                            | 达何元の住所を目毛まには会社に                         |
| 三部 回義大多人まで追加可能                                                | 設定できます。                                 |
| 性別 ◎男 ◎女 ◎その他                                                 |                                         |
| 副生日 年齢 血液型                                                    |                                         |
| 干支 星座                                                         |                                         |
| 自宅住所                                                          |                                         |
| 〒 - 部装書号から住所を検索                                               | 差出人選択                                   |
| 住所1                                                           | <ul> <li>病名毎に差出人の設定</li> </ul>          |
| 1行目<br>住所 2                                                   |                                         |
| 住所3 2/2日                                                      | が可能です。                                  |
|                                                               | ■ ◎ ◎ ◎ ◎ ◎ ◎ ◎ ◎ ◎ ◎ ◎ ◎ ◎ ◎ ◎ ◎ ◎ ◎ ◎ |
| 電話 拱带電話                                                       | お父さん、美山しにたりの大学                          |
| FAX IPIQUE                                                    | 一方になります。                                |
| 地区コード 電子メール                                                   | お母さん                                    |
| 開帯メール HPアドレス                                                  |                                         |
| 会社開報                                                          |                                         |
| 住所 〒 単使番号から住所を決点                                              |                                         |
| 住所1                                                           |                                         |
| 住所2                                                           | カテゴリ                                    |
| 住所3 259日                                                      |                                         |
| 会社名                                                           |                                         |
| \$0# <b>4</b>                                                 | します。                                    |
| が著したない。                                                       | ■ ↓ なし カテゴリ毎の並び替え                       |
| 電話 携带電話                                                       |                                         |
| FAX IP電話                                                      | リーン ノートか出来、管理が                          |
| 地区コード 電子メール                                                   | 親族のないなります。                              |
| 携帯メール HPアドレス                                                  |                                         |
| 19 BDB                                                        | ЦФ<br>—                                 |
|                                                               |                                         |
|                                                               |                                         |
| 備考                                                            |                                         |
|                                                               |                                         |
|                                                               |                                         |
| 保存 保存してさらに新設協加 キャンセル                                          |                                         |

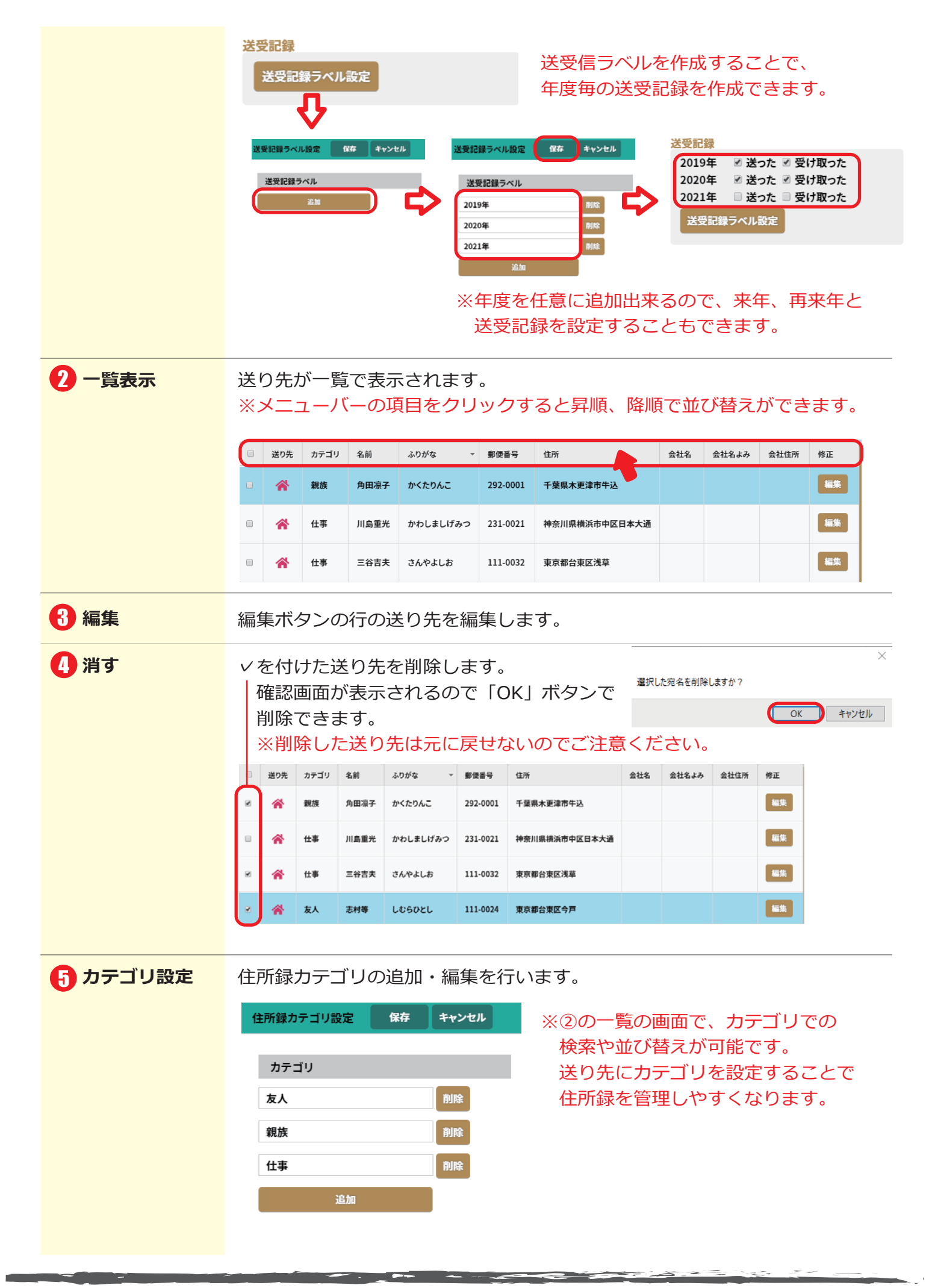

|                                                                                                    | 送り先一覧でくを付けた宛先の一括処理な                                                                                                    | が行えます。                                                                                                    |  |  |  |  |  |  |  |  |  |
|----------------------------------------------------------------------------------------------------|----------------------------------------------------------------------------------------------------|----------------------------------------------------------------------------------------------------|--|--|--|--|--|--|--|--|--|
|                                                                                                    | —括処理 · · · · · · · · · · · · · · · · · · ·                                                                                                    |                                                                                                    |  |  |  |  |  |  |  |  |  |
|                                                                                                    | チェックを入れた現名への一括処理を行います。                                                                                                    |                                                                                                    |  |  |  |  |  |  |  |  |  |
|                                                                                                    | ★出人を BRLTCK:BLAN ✓ K-振業更する。                                                                                                    |                                                                                                    |  |  |  |  |  |  |  |  |  |
|                                                                                                    |                                                                                                    | O先住所を会社 / 自宅に一括変更します。                                                                                                    |  |  |  |  |  |  |  |  |  |
|                                                                                                    | カテゴリを 選択してください - に一括変更する。 た 方                                                                                                    | テゴリを一括変更します。                                                                                                    |  |  |  |  |  |  |  |  |  |
| 1 一覧印刷                                                                                                    | ✓を付けた宛先の一覧を印刷します。                                                                                                    |                                                                                                    |  |  |  |  |  |  |  |  |  |
|                                                                                                    | 住所一覧の印刷                                                                                                    | 住所一覧の印刷                                                                                                    |  |  |  |  |  |  |  |  |  |
|                                                                                                    | 印刷したい項目にチェックを入れてください。<br>一般を                                                                                                    | 印刷内容をご確認ください。<br>No. 氏名 氏名ふりがな 郵便番号 住所                                                                                                    |  |  |  |  |  |  |  |  |  |
|                                                                                                    | ※ 氏名 ※ 氏名ふりがな 道名(自宅用) □ 道名(自宅用)<br>□ 性別 □ 鮮生日 □ 年齢 □ 血液型 □ 干支 □ 豊度                                                                                                    | 1         角田凛子         かくたりんご         2920001         千葉県木栗津市牛込           2         川島重光         かわしましげみつ         2310021         神奈川県横浜市中区日:                                                                                                    |  |  |  |  |  |  |  |  |  |
|                                                                                                    | 自宅精報<br>※ 節煙番号 ※ 位所                                                                                                    | 3         三谷笛夫         さんやよしお         1110032         東京都台東区浅草           4         志村等         しむらひとし         1110024         東京都台東区今戸                                                                                                    |  |  |  |  |  |  |  |  |  |
|                                                                                                    | ○ 電話 ○ 携帯器号 ○ MX ○ IP電話 ○ 和区コード ○ 電子メール ○ 携帯メール ○ HPアドレス<br>会社情報                                                                                                    | 5         田井広重         たいひろしげ         1650027         東京都中野区野方           6         高頻雪菜         たかせゆきな         1020081         東京都千代田区四番町                                                                                                    |  |  |  |  |  |  |  |  |  |
|                                                                                                    | □ 会社名 □ ふりがな □ 部署 □ 役職 □ 部録世号 □ 位所<br>□ 電話   携帯番号 □ FAX □ IP電話 □ 地区コード □ マチメール □ (携帯メール □ HPアドレス                                                                                                    | 7 寺岡一輝 てらおかかずき 1110031 東京都台東区千束     8 年賢太郎 ねんがたろう 1640001 東京都中野区中野                                                                                                    |  |  |  |  |  |  |  |  |  |
|                                                                                                    | □ 差山元 □ カテゴリ □ 傷考                                                                                                    | ☆ 操作語 トマス女士とス 1100000 東方統公案(7第う録 )                                                                                                    |  |  |  |  |  |  |  |  |  |
|                                                                                                    | キャンセル 次へ                                                                                                    | 民る(印刷)                                                                                                    |  |  |  |  |  |  |  |  |  |
|                                                                                                    | 印刷したい項目に、を入れて                                                                                                    | 印刷項目と宛先が表示されるので                                                                                                    |  |  |  |  |  |  |  |  |  |
|                                                                                                    | 「次へ」をクリックします。                                                                                                    | 確認して「印刷」をクリックします。                                                                                                    |  |  |  |  |  |  |  |  |  |
|                                                                                                    |                                                                                                    |                                                                                                    |  |  |  |  |  |  |  |  |  |
| 8 一覧表示設定                                                                                                    | 送り先一覧の画面に表示する項目を設定し                                                                                                    | します。                                                                                                    |  |  |  |  |  |  |  |  |  |
| 8 一覧表示設定                                                                                                    | 送り先一覧の画面に表示する項目を設定し<br><sub>住所一覧の表示設定</sub>                                                                                                    | します。<br>表示項目の表示を選択して「保存」<br>をクリックしてください。                                                                                                    |  |  |  |  |  |  |  |  |  |
| 8 一覧表示設定                                                                                                    | 送り先一覧の画面に表示する項目を設定し<br>住所一覧の表示設定                                                                                                    | します。<br>表示項目の表示を選択して「保存」<br>をクリックしてください。                                                                                                    |  |  |  |  |  |  |  |  |  |
| 8 一覧表示設定                                                                                                    | 送り先一覧の画面に表示する項目を設定し<br>住所一覧の表示設定                                                                                                    | します。<br>表示項目の表示を選択して「保存」<br>をクリックしてください。<br>「リセット」をクリックすると初期設定                                                                                                    |  |  |  |  |  |  |  |  |  |
| 8 一覧表示設定                                                                                                    | 送り先一覧の画面に表示する項目を設定し<br>住所一覧の表示設定<br>住所編一覧に表示する項目を選択してください。<br>※ 認知先 ※ かたゴリ ※ 名前 ※ ふりがな<br>※ 野屋番号 ※ 住所 ※ 金社名 ※ 金社名所<br>キャンセル<br>リセット<br>保存                                                                                                    | します。<br>表示項目の表示を選択して「保存」<br>をクリックしてください。<br>「リセット」をクリックすると初期設定<br>のすべて選択状態に戻ります。                                                                                                    |  |  |  |  |  |  |  |  |  |
| <ul> <li>一覧表示設定</li> <li>①</li> <li>②</li> <li>絞り込み</li> </ul>                                                                                                    | 送り先一覧の画面に表示する項目を設定し<br><u>住所一覧の表示設定</u><br><u>住所一覧の表示設定</u><br><u>低所線一覧に表示する項目を選択してください。</u><br><u>※ 認知先 * カテゴリ * 名前 * ふりがな</u><br>* <u>部度番号 * 低所 * 金社名 * 金社名所</u><br><u>キャンセル リセット 保存</u><br>送り先を検索して絞り込み表示します。                                                                                                    | します。<br>表示項目の表示を選択して「保存」<br>をクリックしてください。<br>「リセット」をクリックすると初期設定<br>のすべて選択状態に戻ります。                                                                                                    |  |  |  |  |  |  |  |  |  |
| <ul> <li>一覧表示設定</li> <li>・</li> <li>・</li></ul> | 送り先一覧の画面に表示する項目を設定し<br>住所一覧の表示設定<br>低所線-覧に表示する項目を選択してください。<br>ダ 選り先 ざ かうゴリ × 気前 × ふりがな<br>メ 選り先 ジ かうゴリ × 気前 × ふりがな<br>メ 選りた ジ かうゴリ × 気前 × ふりがな<br>メ 選りた ジ かうゴリ × 気前 × ふりがな<br>メ 選りた ジ かうゴリ × 気前 × ふりかな<br>メ まなまよる × 金社氏所<br>キャンセル リセット 保存<br>送り先を検索して絞り込み表示します。                                                                                                    | します。<br>表示項目の表示を選択して「保存」<br>をクリックしてください。<br>「リセット」をクリックすると初期設定<br>のすべて選択状態に戻ります。<br>例:「三谷」で絞り込み                                                                                                    |  |  |  |  |  |  |  |  |  |
| <ul> <li>一覧表示設定</li> <li>1</li> <li>1</li> <li>2</li> <li>2</li> <li>3</li> <li>4</li> <li>5</li> <li>4</li> <li>5</li> <li>5</li></ul> | 送り先一覧の画面に表示する項目を設定し<br>住所一覧の表示設定<br>住所単一覧に表示する項目を選択してください。                                                                                                    | <ul> <li>します。</li> <li>表示項目の表示を選択して「保存」<br/>をクリックしてください。</li> <li>「リセット」をクリックすると初期設定<br/>のすべて選択状態に戻ります。</li> <li>例:「三谷」で絞り込み</li> <li>酸り込み = 50</li> <li>第月してださい。</li> </ul>                                                                                                    |  |  |  |  |  |  |  |  |  |
| <ul> <li>一覧表示設定</li> <li>単 絞り込み</li> </ul>                                                                                                    | 送り先一覧の画面に表示する項目を設定し<br>住所一覧の表示設定<br>を<br>は所得一覧に表示する項目を選択してください。<br>ビ ごの先 ビ カデゴリ ジ 名崩 ジ ふりがな<br>※ 部度最多 単 任所 ジ 金社名 ジ 金社名所<br>キャンセル リセット 保存<br>送り先を検索して絞り込み表示します。<br>ビ ごのた ジ プ ジ ジ 新 シロン ビ ジ ジ 新 ジ シロン ビ ジ ジ ジ ジ ジ ジ ジ ジ ジ ジ ジ ジ ジ ジ ジ ジ ジ ジ                                                                                                    | します。<br>表示項目の表示を選択して「保存」<br>をクリックしてください。<br>「リセット」をクリックすると初期設定<br>のすべて選択状態に戻ります。<br>例:「三谷」で絞り込み<br>約234 Ξ8 Ξ#LT(CE24) →<br>■ 205 27739 4前 4004 新聞目 45<br>■ 205 27739 4前 4004 新聞目 45<br>■ 205 27739 4前 4004 新聞目 45<br>■ 205 27739 4前 4004 新聞目 45<br>■ 205 27739 4前 4004 新聞目 45<br>■ 205 27739 4前 4004 新聞目 45<br>■ 205 27739 4前 4004 新聞目 45<br>■ 205 27739 4前 4004 新聞目 45<br>■ 205 27739 4前 4004 新聞目 45<br>■ 205 27739 4前 4004 新聞目 45<br>■ 205 27739 4前 4004 新聞目 45<br>■ 205 27739 4前 4004 新聞目 45<br>■ 205 27739 4前 4004 55<br>■ 205 27739 4前 4004 55<br>■ 205 27739 4前 4004 55<br>■ 205 205 25<br>■ 205 25<br>■ |  |  |  |  |  |  |  |  |  |
| <ul> <li>一覧表示設定</li> <li>● 範表示設定</li> </ul>                                                                                                    | 送り先一覧の画面に表示する項目を設定し<br>住所一覧の表示設定<br>住所毎–覧に表示する項目を選択してください。<br>ごびたご カテゴリジ 名崩 ぎ ふりかな<br>新聞豊新学 住所 * 会社名 * 会社名よる * 会社日所<br>オヤンセル リセット 保存<br>送り先を検索して絞り込み表示します。                                                                                                    | <ul> <li>します。</li> <li>表示項目の表示を選択して「保存」<br/>をクリックしてください。</li> <li>「リセット」をクリックすると初期設定<br/>のすべて選択状態に戻ります。</li> <li>例:「三谷」で絞り込み</li> <li>※のた 27539 を新 200%を 新聞書号 住所<br/>・ 「また」で絞り込み</li> <li>※のた 27539 を新 200%を 新聞書号 住所<br/>・ 「千葉哻」で絞り込み</li> </ul>                                                                                                    |  |  |  |  |  |  |  |  |  |
| <ul> <li>一覧表示設定</li> <li>● 範表示設定</li> </ul>                                                                                                    | 送り先一覧の画面に表示する項目を設定し<br>住所一覧の表示設定<br>住所毎–覧に表示する項目を選択してください。<br>ご 送り先ご カテゴリ ご 名前 ご ふりがな<br>※ 整理番号 ** 住所 ** 会社名 ** 会社名が ** 会社日所<br>オヤンセル リセット 保存<br>送り先を検索して絞り込み表示します。                                                                                                    | <ul> <li>します。</li> <li>表示項目の表示を選択して「保存」<br/>をクリックしてください。</li> <li>「リセット」をクリックすると初期設定<br/>のすべて選択状態に戻ります。</li> <li>例:「三谷」で絞り込み</li> <li>約20次 27737 4前 400%4 新興新9 4所</li> <li>※ 仕事 (11032) 東京語会東区浅華</li> <li>例:「千葉県」で絞り込み</li> </ul>                                                                                                    |  |  |  |  |  |  |  |  |  |
| <ul> <li>一覧表示設定</li> <li>シンジン・シング</li> <li>シンジン・シング</li> <li>シンジン・シンジン・シング</li> <li>シンジン・シング</li> <li>シンジン・シング</li> <li>シンジン・シング</li> <li>シンジン・シング</li> <li>シンジン・シング</li> <li>シンジン・シング</li> <li>シンジン・シング</li> <li>シンジン・シング</li> <li>シンジン・シンジン・シンジン・シング</li> <li>シンジン・シンジン・シンジン・シンジン・シンジン・シンジン・シンジン・シンジン</li></ul>                                                                                                    | 送り先一覧の画面に表示する項目を設定し<br>住所一覧の表示設定                                                                                                    | <ul> <li>します。</li> <li>表示項目の表示を選択して「保存」<br/>をクリックしてください。</li> <li>「リセット」をクリックすると初期設定<br/>のすべて選択状態に戻ります。</li> <li>例:「三谷」で絞り込み</li> <li>※ 150 205 205 205 205 205 205 205 205 205 2</li></ul>                                                                                                    |  |  |  |  |  |  |  |  |  |
| <ul> <li>一覧表示設定</li> <li>・</li> <li>・</li></ul> | 送り先一覧の画面に表示する項目を設定し<br>住所一覧の表示設定                                                                                                    | します。         表示項目の表示を選択して「保存」         をクリックしてください。         「リセット」をクリックすると初期設定のすべて選択状態に戻ります。         Ø:「三谷」で絞り込み         (1)         (2)         (2)         (2)         (2)         (2)         (2)         (3)         (3)         (3)         (4)         (4)         (4)         (4)         (4)         (4)         (4)         (4)         (4)         (5)         (5)         (5)         (5)         (5)         (5)         (5)         (5)         (5)         (5)         (5)         (5)         (5)         (5)         (5)         (5)         (5)         (5)         (5)         (5)         (5)         (5)         (5)         (5)         (5)         (5)         (5)         (5) </th                                                                                                    |  |  |  |  |  |  |  |  |  |
| <ul> <li>一覧表示設定</li> <li>① 絞り込み</li> </ul>                                                                                                    | 送り先一覧の画面に表示する項目を設定し<br>住所一覧の表示設定                                                                                                    | します。<br>表示項目の表示を選択して「保存」 をクリックしてください。<br>「リセット」をクリックすると初期設定 のすべて選択状態に戻ります。                                                                                                    |  |  |  |  |  |  |  |  |  |
| <ul> <li>一覧表示設定</li> <li>2</li> <li>2</li> <li>2</li> <li>2</li> <li>3</li> <li>4</li> <li>5</li> <li>4</li> <li>5</li> <li>5</li></ul> | 送り先一覧の画面に表示する項目を設定して         住所一覧の表示設定         住所一覧の表示設定         ごびたますする項目を選択してください。         ごびたぎ かすゴリ ジ 名崩 ジ ふりが ?         ごびた ジ かずゴリ ジ 名崩 ジ ふりが ?         ごびた ジ かずゴリ ジ 名崩 ジ ふりが ?         ごびた ジ かずゴリ ジ 名崩 ジ ふりが ?         ごびた ジ かず ひ 取 日         たヤンセル       りてット         ひ方       カブゴリ ご 和前 シングな 取 日         ごびた ウ たたを検索して絞り込みす表示します。         ごびた ウ た り た い ご         ごびた ウ た り た い ご         ごびた ウ た り た い ご         ごびた ウ た り た い ご         ごびた ロ た い ご         ごびた ウ た り た い ご         ご び た 日       1110021         ご び た し 日       1110021         ご び た し 高調 たい い う し い う に         ご び た し 高 調 た た い う し い う に 「         ご び た ん 高調 た た い う し い う に 「         ご び た ん 高調 た た い う し い こ       1110021         ご び た ん 高調 た た い う し い ご       1110021         ご び た ん 高調 た た い う し い こ       1110021         ご び た ん 高調 た た い う し い ご ご ご び た い ご い こ         ご び た た い ご び び い ご び い こ       1110021         ご び た ん 一 一 で ひ た い ご い ご び い こ       1110021         ご び た ん 一 一 で ひ か い う い ご い ご び い こ       1110021         ご び た い ご び び い ご び い ご び い ご び い こ       1110021         ご び た い ご び い ご び び い ご び い ご び い ご び い い ご び い い い | します。         表示項目の表示を選択して「保存」         をクリックしてください。         「リセット」をクリックすると初期設定のすべて選択状態に戻ります。         例:「三谷」で絞り込み         (1) (1) (1) (1) (1) (1) (1) (1) (1) (1)                                                                                                    |  |  |  |  |  |  |  |  |  |
| <ul> <li>一覧表示設定</li> <li>2 絞り込み</li> </ul>                                                                                                    | 送り先一覧の画面に表示する項目を設定していいいいいいいいいいいいいいいいいいいいいいいいいいいいいいいいいいいい                                                                                                    | よ示項目の表示を選択して「保存」<br>をクリックしてください。         リセット」をクリックすると初期設定<br>のすべて選択状態に戻ります。         例:「三谷」で絞り込み<br>第二日のを、ひだい。         1025年 257-19         1025年 257-19         105年 257-19         105年 257-19         105年 257-19         105年 257-19         105年 257-19         105年 257-19         105年 257-19         105年 257-19         11-032         東京都会東区浅準         11-032         東京都会東区浅準         11-032         東京都会東区浅準         11-032         東京都会東区浅準         11-032         東京都会東区浅準         11-032       東京都会東区浅準         11-032       東京都会東区浅準         11-032       東京都会東区浅準         11-032       東京都会東区浅準         11-032       東京都会東区浅準         11-032       東京都会東区浅準         11-032       東京都会東区北区         11-032       東京都会東区東市         11-032       東京都会東市         11-032       東京都会東市         11-032       東京都会東市         11-032       東京都会東京市         11-032       東京市         11-032       東京市         11-032        東京市                                                                                                    |  |  |  |  |  |  |  |  |  |
| <ul> <li>一覧表示設定</li> <li>2 絞り込み</li> </ul>                                                                                                    | 送り先一覧の画面に表示する項目を設定して         住所一覧の表示設定         CR#-ERERT CACEON         USDE TERET CAGENER         USDE TERET CAGENER         USDE TER                                                                                   | よます。         表示項目の表示を選択して「保存」<br>をクリックしてください。         リセット」をクリックすると初期設定<br>のすべて選択状態に戻ります。         例:「三谷」で絞り込み         酸1         1         1         1         1         1         1         1         1         1         1         1         1         1         1         1         1         1         1         1         1         1         1         1         1         1         1         1         1         1         1         1         1         1         1         1         1         1         1         1         1         1         1         1         1         1         1         1         1         1                                                                                                             |  |  |  |  |  |  |  |  |  |

| 1 カテゴリ選択    | 設定したカテゴリの送り先を選択して表示します。                                                              |                                                   |                                                              |                                                                                                    |              |                |                        |                |                 |
|-------------|--------------------------------------------------------------------------------------|---------------------------------------------------|--------------------------------------------------------------|----------------------------------------------------------------------------------------------------|--------------|----------------|------------------------|----------------|-----------------|
|             | 選択して                                                                                 | ください                                              | ~                                                            | 例:カラ                                                                                                    | 「ゴリ「親        | 族」を選           | 択                      |                |                 |
|             |                                                                                      |                                                   |                                                              | 日 送り先                                                                                                    | カテゴリ 名前      | ふりがな           | 郵便番号                   | 住所             | 슜               |
|             | = 1                                                                                  |                                                   |                                                              | • 🖀                                                                                                    | 親族    角田凛    | 子 かくたりんこ       | 292-0001               | 千葉県木更津市牛込      |                 |
|             | 及入                                                                                   |                                                   |                                                              | • *                                                                                                    | 親族 年賀太       | 郎 ねんがたろう       | 164-0001               | 東京都中野区中野       |                 |
|             | 親族                                                                                   |                                                   |                                                              | • *                                                                                                    | 親族 横内理       | よこうちさとる        | 110-0008               | 東京都台東区池之端      |                 |
|             | 仕事                                                                                   |                                                   |                                                              | ※解除す                                                                                                    | する場合は        | 空白を選           | 択して                    | ください。          |                 |
| 1 読み行選択     | 送り先を                                                                                 | 名前の                                               | 「全て」                                                         | 「あ~わ行                                                                                                    | 毎」「その        | の他上で遠          | 。<br>译択() <sup>-</sup> | て表示しま          |                 |
|             | <u>全</u> あ                                                                           | かさ                                                | たな                                                           | はまべ                                                                                                    | らわ           |                |                        | C10/000        | × 9 o           |
|             | 例:「た」                                                                                | を選択す                                              | すると、                                                         | 名前が「た                                                                                                    | テ」で始ま        | ≂る宛先の          | み表示                    | されます。          |                 |
|             | 送り先                                                                                  | カテゴリ                                              | 名前                                                           | ふりがな                                                                                                    | 郵便番号         | 住所             |                        |                |                 |
|             | •                                                                                    | 友人                                                | 田井広重                                                         | たいひろしげ                                                                                                    | 165-0027     | 東京都中野区         | 野方                     |                |                 |
|             | •                                                                                    | 友人                                                | 高瀬雪菜                                                         | たかせゆきな                                                                                                    | 102-0081     | 東京都千代田         | 区四番町                   |                |                 |
|             |                                                                                      | 友人                                                | 寺岡一輝                                                         | てらおかかずき                                                                                                    | 111-0031     | 東京都台東区         | 千束                     |                |                 |
|             |                                                                                      |                                                   |                                                              |                                                                                                    | _            |                |                        |                |                 |
| 12 住所録の読み込み | 他のソフ                                                                                 | トなど                                               | で出力し                                                         | たCSV、E                                                                                                    | EXCEL 形      | 式ファイ           | ルの住                    | E所録を読          | み込みます。          |
|             |                                                                                      |                                                   |                                                              |                                                                                                    | 住所録の         | 取り込み運          | 画面が表                   | 表示されます         | すので             |
|             | :                                                                                    | 住所録の                                              | 読み込み<br>(オ・Fyrel形式)を読み込みま)                                   |                                                                                                    | 取り込む         | 「作成元ン          | ノフトウ                   | フェア」を選         | 選択し             |
|             | 作成元のソフトウ<br>[CSV・Excelファ・<br>※作成元ソフトウ:                                               | ッエアの仕様に従ってCSVフ<br>イルの読み込み]ボタンをク<br>ェアのバージョンが古い場合に | アイルまたはExcelファイルを作<br>リックしてファイルを選択してく<br>、項目が正しく割り当てられない場     | 。<br>作成し、<br>ください。<br>)合がございますので、                                                                                                    | 読み込み         | を行ってく          | 、ださい                   | ۱۰             |                 |
|             | その場合は読み<br>※ 本ソフト ○ 筆ぐる&                                                             | 込み後の確認画面にて正しい吗<br>作成元ソ<br>○ ハガキデザインキット ○          | 前日をご選択ください。<br><b>フトウェア</b><br>はがき作家 ○ 筆まめ ○ 筆王 ○            | 9 宛名嗣人 🔍 その他                                                                                                    | 詳細は以         | 下の WEB         | マニュ                    | .アルをご確         | 20日本            |
|             | ÷+                                                                                   | ンセル CSV・                                          | Excelファイルの読み込                                                | Э                                                                                                    | ください。        |                |                        |                |                 |
|             |                                                                                      |                                                   |                                                              |                                                                                                    | https://atsu | mal.jp/soft/fu | udemusu                | bipro/manual/a | address_im.html |
| 住所録の保存      | 住所録を                                                                                 | CSV 形                                             | 気で出た                                                         | りします。                                                                                                    |              |                |                        |                |                 |
|             | (E所得長CSV形式で保存する<br>← → ~ ↑ (図 > PC > PA                                              | 12.KVF                                            | ۶. ő v                                                       | ×<br>F*2X/10按意                                                                                                    | CSVファ        | イルの保存          | 字先を道                   | 選択して、          |                 |
|             | 繁華 新しいフォルダー<br>■ PC ^                                                                | 68                                                | 秋日 更新日時                                                      | 111 × 🕑                                                                                                    | 「保存」て        | 『出力が完"         | 了しま                    | す。             |                 |
|             | <ul> <li>■ 50 オブジェクト</li> <li>◆ ダウンロード</li> <li>■ ダスクトップ</li> <li>● ドロップは</li> </ul> | 8<br>8                                            | 2023/08/30 2<br>2023/09/21 1<br>2023/09/21 1<br>2023/09/21 1 | 39         Microsoft Excel CS           821         Microsoft Excel CS           800         Microsoft Excel CS           800         Microsoft Excel CS           800         Microsoft Excel CS |              |                |                        |                |                 |
|             | <ul> <li>ビクテャ</li> <li>ビクテャ</li> <li>ビデオ</li> <li>ミュージック</li> </ul>                  | 9<br>9<br>9                                       | 2022/09/21 1<br>2022/09/21 1<br>2022/09/13 1<br>2022/09/13 1 | R00         Microsoft Excel CS           R00         Microsoft Excel CS           7:23         Microsoft Excel CS           8:52         Microsoft Excel CS                                       | 詳細は以         | 下の WEB         | マニュ                    | アルをご確          | 認               |
|             | ▲ Windows (C) ×<br>7ヶイルら(N):<br>7ヶイルの登録(T): CSV7ァイル (*                               | <                                                 |                                                              | ><br>~<br>~                                                                                                    | ください         | 0              |                        |                |                 |
|             | へ フォルダーの弁表示                                                                          |                                                   | (                                                            | 保存(3) キャンセル                                                                                                    | https://atsu | ımal.jp/soft/f | udemusu                | bipro/manual/  | address_ex.html |
|             |                                                                                      |                                                   |                                                              |                                                                                                    |              |                |                        |                |                 |
|             |                                                                                      |                                                   |                                                              |                                                                                                    |              |                |                        |                |                 |
|             |                                                                                      |                                                   |                                                              |                                                                                                    |              |                |                        |                |                 |
|             |                                                                                      |                                                   |                                                              |                                                                                                    |              |                |                        |                |                 |
|             |                                                                                      |                                                   |                                                              |                                                                                                    |              |                |                        |                |                 |
|             |                                                                                      |                                                   |                                                              |                                                                                                    |              |                |                        |                |                 |
|             |                                                                                      |                                                   |                                                              |                                                                                                    |              |                |                        |                |                 |

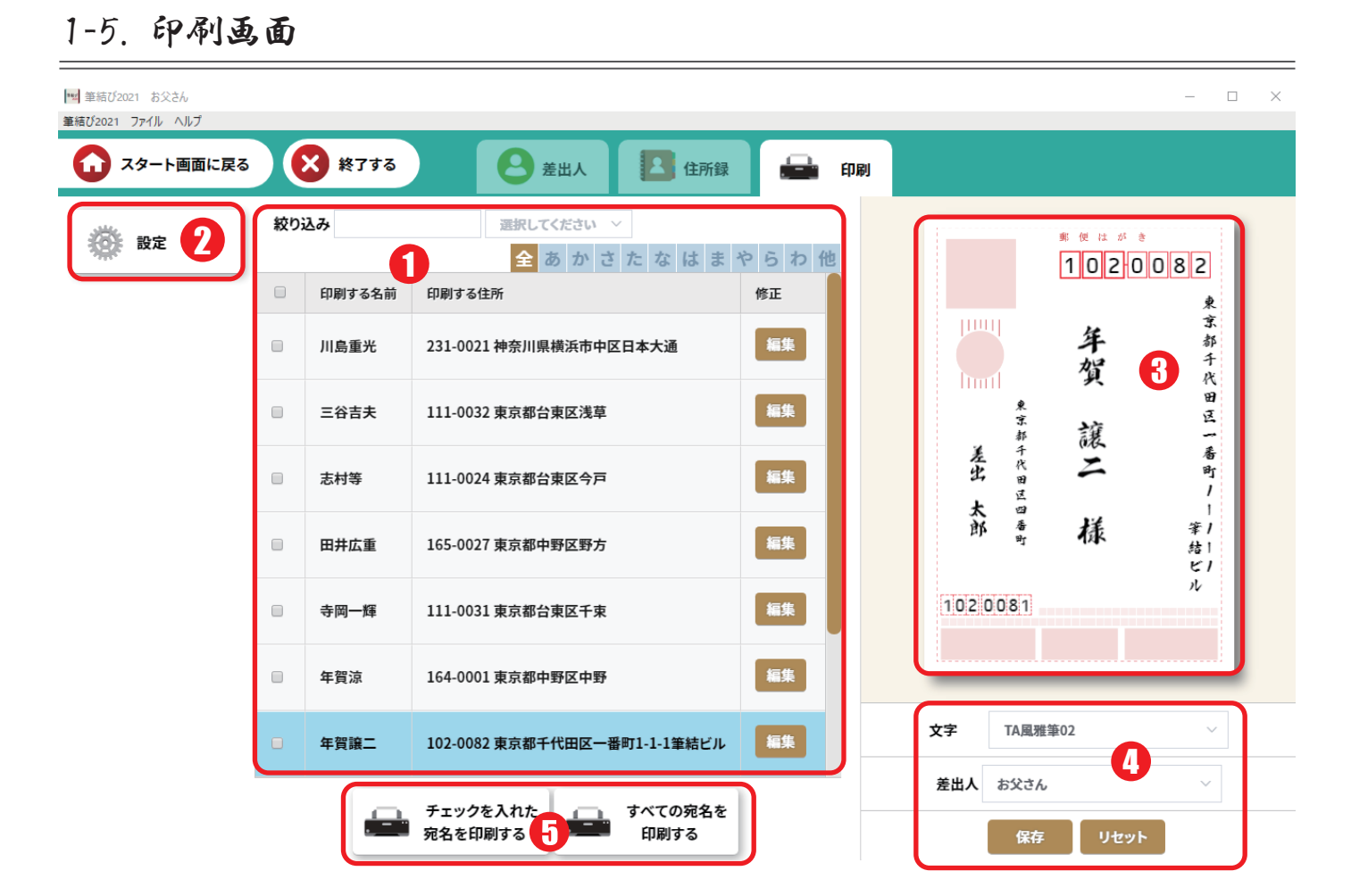

1 送り先一覧

送り先一覧が表示されます。

「文字検索」「カテゴリ」「名前のあ~わ行」での絞り込みが可能です。 項目名での並び替え、各送り先の「編集」も可能です。

| 設定 | 宛名面の                                  | フォント、                                                                                                    | サイズ、                                                                                                    | はがきの種                  | 重類、文                   | 字方向等           | を設定            | します。           |          |
|----|---------------------------------------|----------------------------------------------------------------------------------------------------|----------------------------------------------------------------------------------------------------|------------------------|------------------------|----------------|----------------|----------------|----------|
|    | レイアウト設定                               |                                                                                                    |                                                                                                    | 保存 リセット                | Ro                     |                |                |                |          |
|    | ·文字方向                                 | ○ 縦書き ○ 横書き                                                                                                    | F                                                                                                    |                        | ſ                      |                | 郵便はがく          |                |          |
|    | ・はがきの種類                               | <b>〇</b> 年賀はがき                                                                                                    | 『便はがき 🔷 かもめー                                                                                                    | õ                      |                        |                | 1130           | 024            |          |
|    | ・送り先住所の<br>表示ルール                      | ◎ 二行目を下によせる                                                                                                    | ○ 二行目を一文字ず6                                                                                                    | す ○ 頭をそろえる             |                        | <b>I</b> IIIII | 上              | 東京都            |          |
|    | <ul> <li>・差出人住所の<br/>表示ルール</li> </ul> | ◎ 二行目を下によせる                                                                                                    | ○ 二行目を一文字ずら                                                                                                    | す ◎ 頭をそろえる             |                        | hmt            | 田              | <b>六</b><br>京  |          |
|    | ・郵便番号の<br>フォント                        | 標準                                                                                                    | 左側の設定                                                                                                    | 定が右側のし                 | -1                     | 東京都            | $\wedge$       | 区西             |          |
|    | ・郵便番号フォントサイズ                          | <b>○ 標準</b> ○ 中 ○                                                                                                    | アウトに                                                                                                    | <b>反映されま</b> す         | す。                     | 差代田            | 三              | 片<br>K〇        |          |
|    | ・宛名フォント                               | TA風雅筆02                                                                                                    | ~ ≥ 日本語                                                                                                    | 名フォントのみ                |                        | 太四番            | 样              | 51<br>Es       |          |
|    | ・宛名フォントサイズ                            | <b>○ 標準</b> ○ 中 ○                                                                                                    | *                                                                                                    |                        |                        | ा म            | 134            | ル1<br>2□       |          |
|    | •漢数字への自動変換                            | ○ 自動変換する ●                                                                                                    | しない                                                                                                    |                        |                        | 1020081        |                | 7              |          |
|    | 印刷位置設定                                |                                                                                                    |                                                                                                    |                        |                        |                |                |                |          |
|    | 印刷位置の調整を行う                            |                                                                                                    | 印刷位置の調整                                                                                                    | 0                      |                        |                |                |                |          |
|    |                                       | 線形がスレイしよう場合は、<br>線和位置を大手・感力方向に対して<br>以下のポット・セックカウにで動け<br>く<br>・<br>・<br>・<br>・<br>・<br>・<br>・<br>・<br>・<br>・<br>・<br>・<br>・<br>・<br>・<br>・<br>・<br>・ | 日本の後にが知ったておねずることが思え     日本の後にが知ったておっ     日本語してくたつい     日本語     日本語 | ・<br>印刷位<br>日刷を<br>しくた | 立置設定で<br>そ行った終<br>ださい。 | ご印刷位置<br>吉果ずれた | 量の調整が<br>こ場合のは | ができます<br>み設定をる | すが<br>お試 |
|    |                                       | 使物論集が名詞のように大いてしま<br>定される。よこころのの形物情報者<br>か平規時に「出た」1ヵヵ」<br>単単規則に「よたころのの」と見定し                                                                           | зая.<br>84. соля.<br>44.                                                                                                    | 100<br>**              |                        |                |                |                |          |

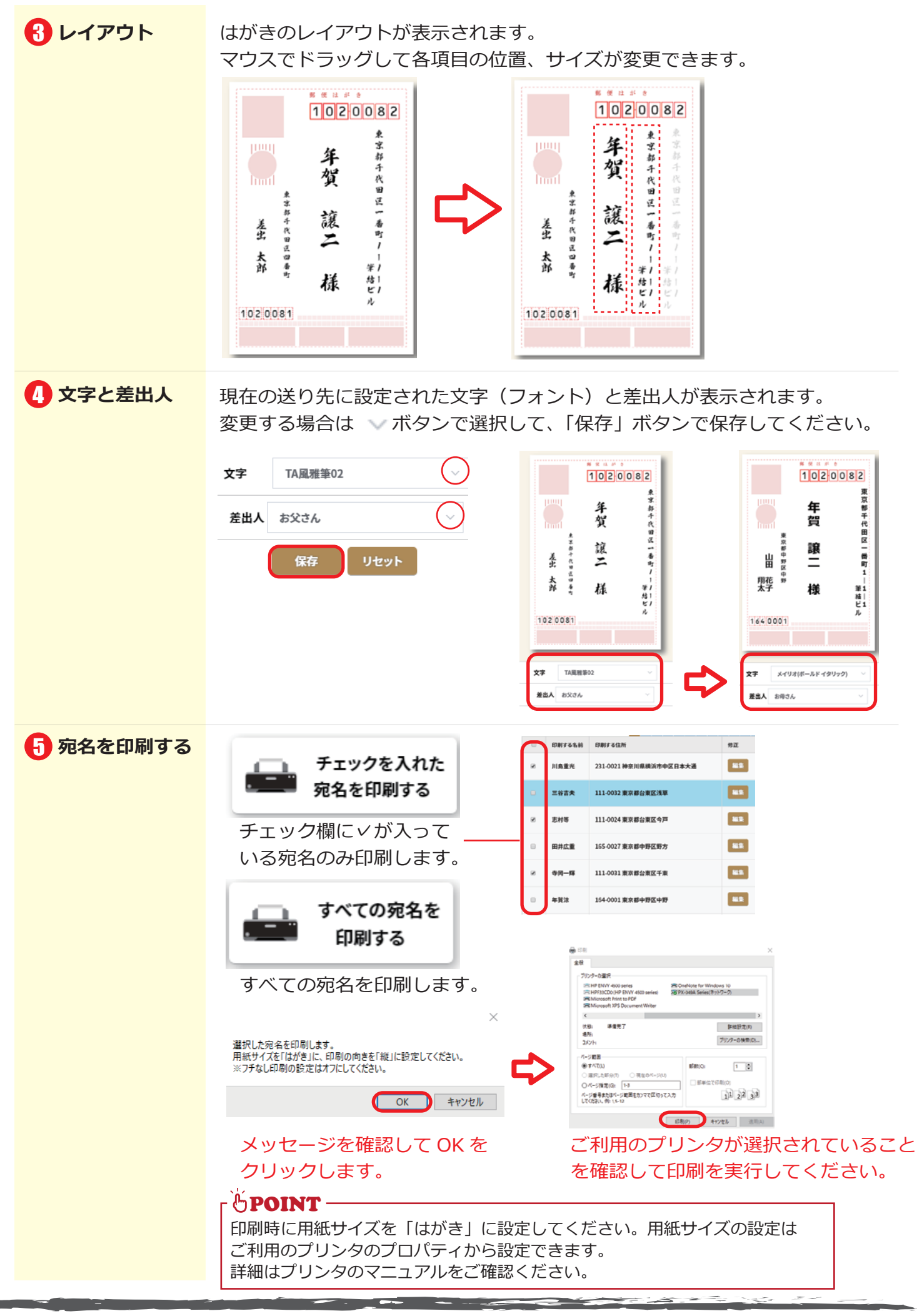

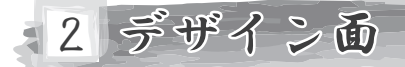

#### 2-1. デザインを新規に作成する

デザイン新規作成」をクリックします。

2 カテゴリを選択します。

- 3 デザインを選択します。
- レイアウトが表示されるので「作成」を クリックします。

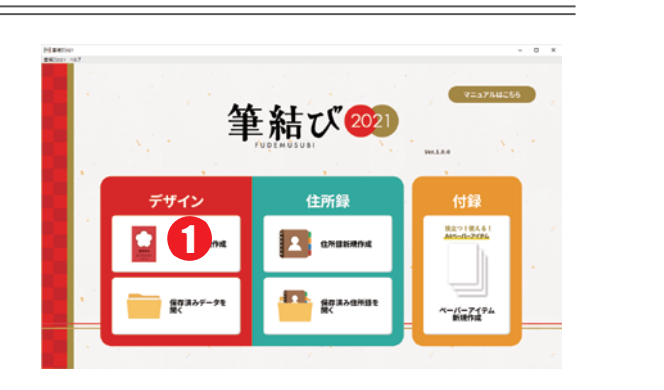

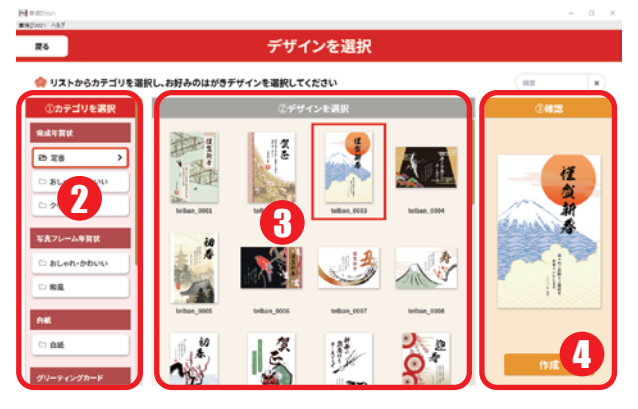

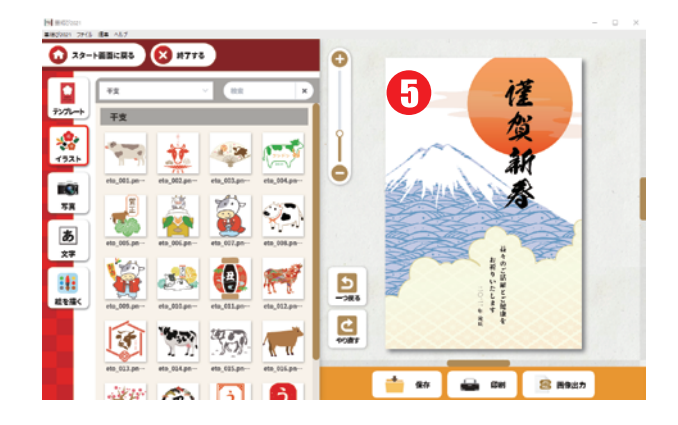

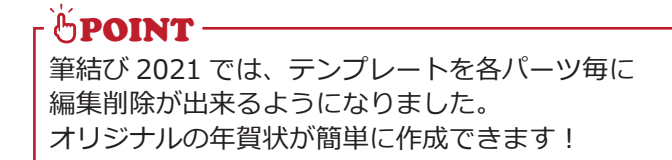

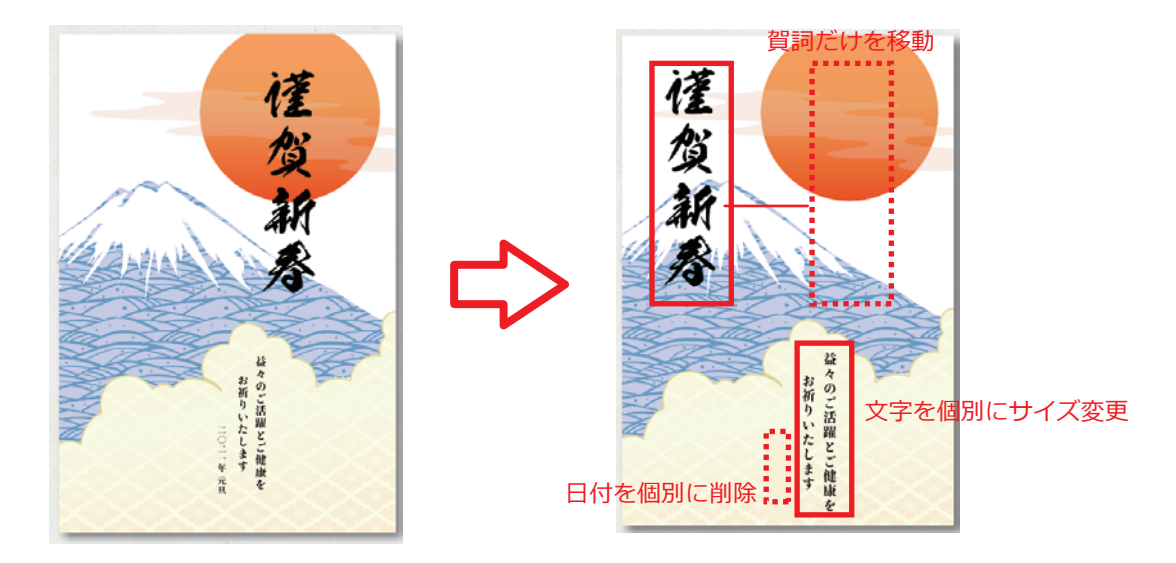

#### 2-2. デザイン画面の使い方

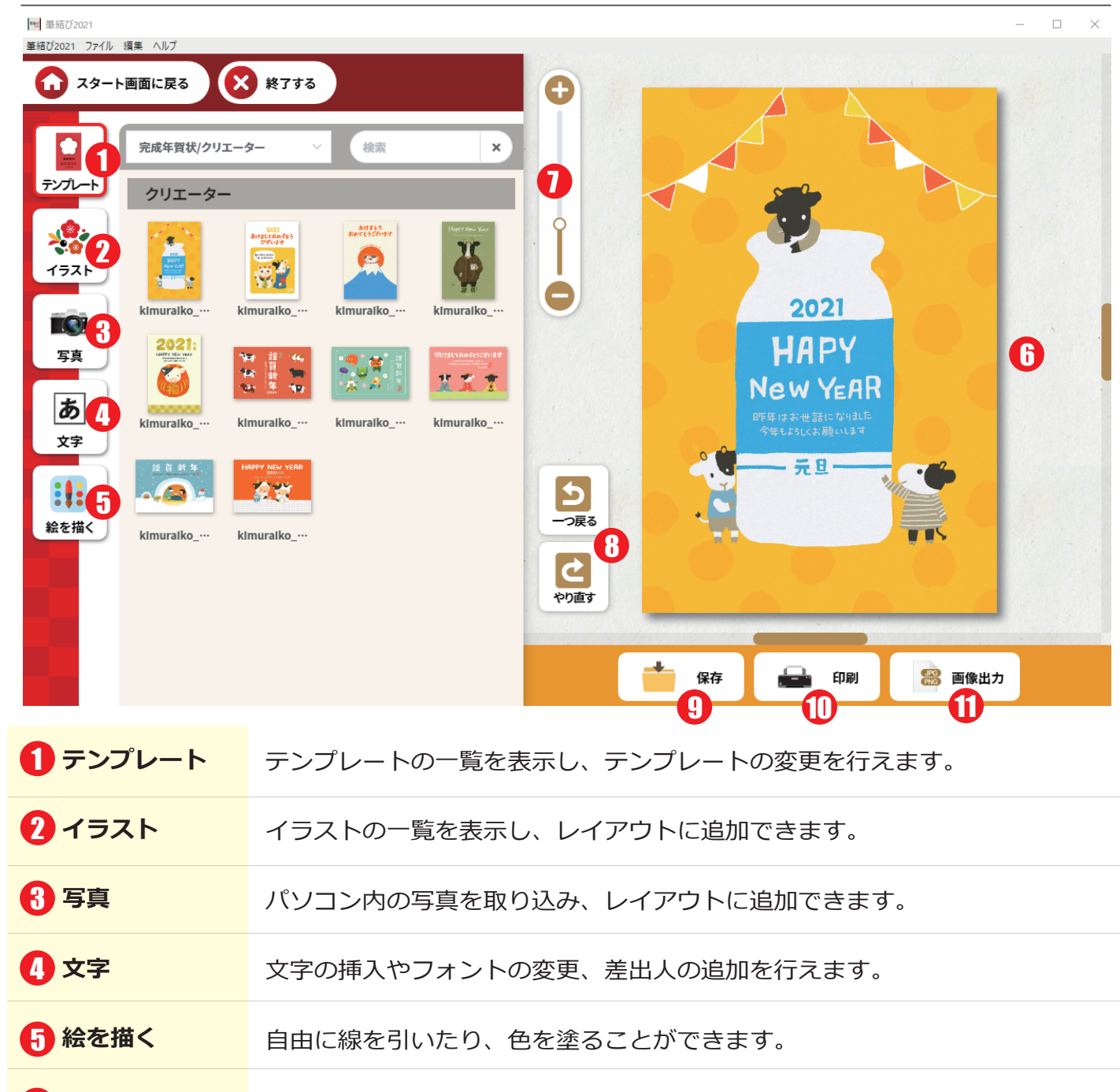

- 7 拡大縮小 レイアウトの表示を拡大縮小します。

9 保存

デザインを保存します。保存先を選択して「保存」をクリックしてください。

| → • ↑ <u>® • </u> ! | XC > F#aXXH         | γõ | 、 ドキュメントの検索      |            | 保住しにテリイ ノテー | シはトダノハ    |
|---------------------|---------------------|----|------------------|------------|-------------|-----------|
| ・ 新しいフォルタ           | t                   |    |                  | iii 🕶 🔞    | 「作成済みデークを開  | くしから呼び    |
| PC                  | ^ 名前                | 状態 | 更新日時             | 理想 "       |             |           |
| 。<br>3D オブジェクト      | 0911Lfde            |    | 2020/09/12 1:25  | fudemu     |             | 3         |
| ダウンロード              | 0911k2.fde          |    | 2020/09/12 0:50  | fudemu     | ر عدد       | S         |
| ダスクトップ              | 0911k.fde           |    | 2020/09/12 0:47  | fudemu     | テザ1         |           |
| F#aX//              | 0810.fde            |    | 2020/08/10 3:41  | fudemu     |             |           |
| = ビクチャ              | 0731.fde            |    | 2020/06/01 16:29 | fudernu te |             |           |
| 년 위기                | ν «                 |    |                  | >          | MARK MARK   | 2 MORTH R |
| 7711/4(N):          |                     |    |                  | ×          |             |           |
| 7ァイルの種類(①: 年智       | t状デザイン面ファイル (*.fde) |    |                  | ~          |             |           |
|                     |                     |    |                  |            | <b>信</b> 存3 | ねデータを     |
| オルダーの非表示            |                     |    | 保存(5)            | キャンセル      | MX.         |           |

🕕 印刷

🚹 画像出力

デザインを印刷します。レイアウトが表示されるので、「印刷する」ボタンを クリックし、ご利用のプリンタを確認して印刷を行ってください。

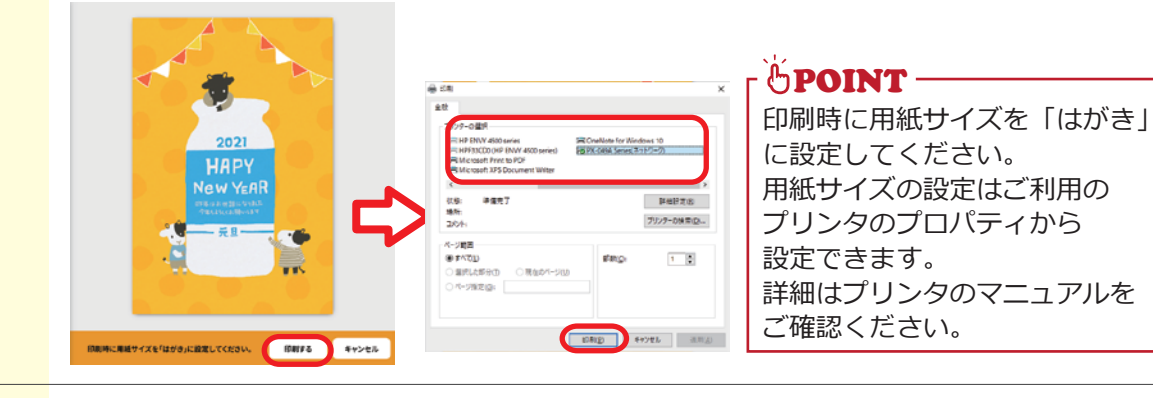

デザインデータを画像で保存します。 メールや LINE で送付したり、SNS にアップ することができます。

> 「JPG で保存」または「PNG で保存」の ボタンをクリックして、任意の場所に 保存してください。

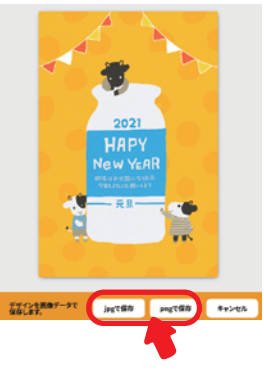

#### 2-3. テンプレートの変更

「テンプレート」をクリックします。

- 2 テンプレートの一覧が表示されます。
- 日 テンプレートのカテゴリを選択します。

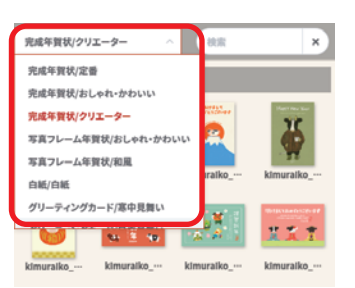

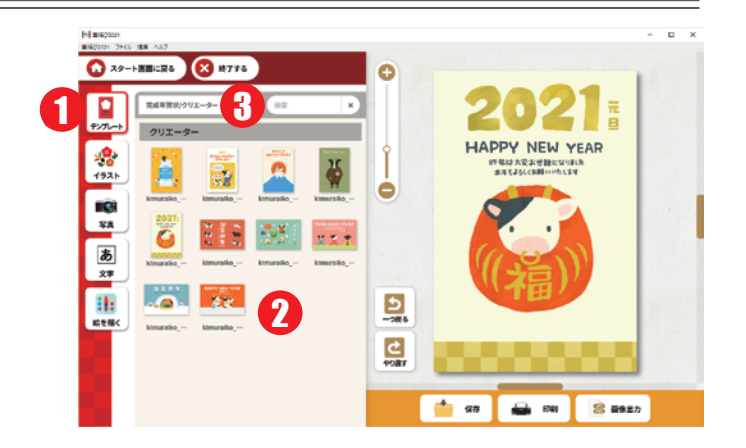

4 利用したいテンプレートをダブルクリックでレイアウトのテンプレートが変更されます。

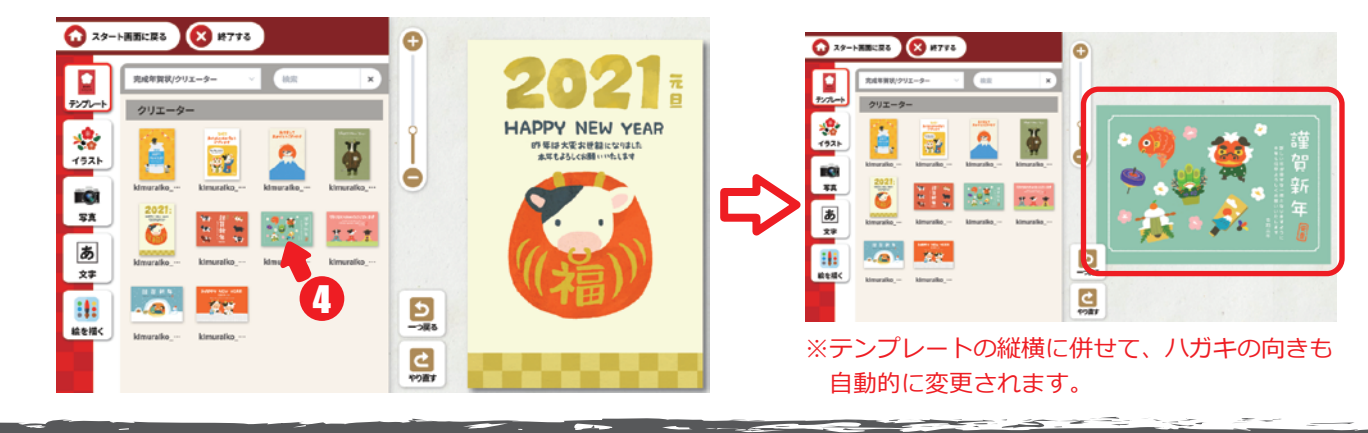

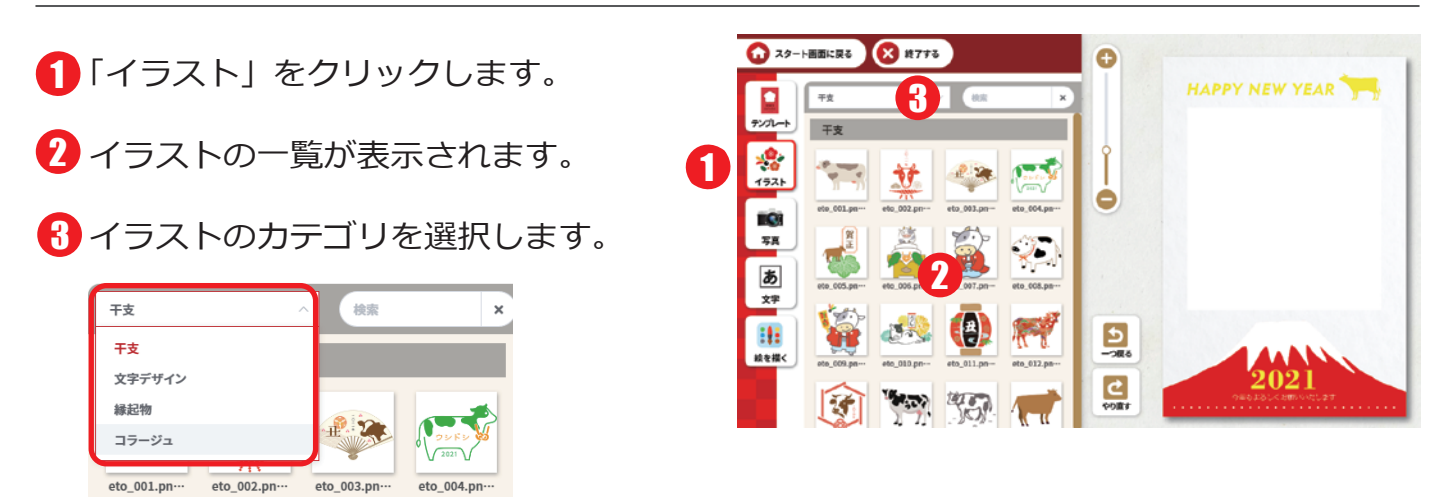

4 利用したいイラストをダブルクリックで右側レイアウトに追加されます。

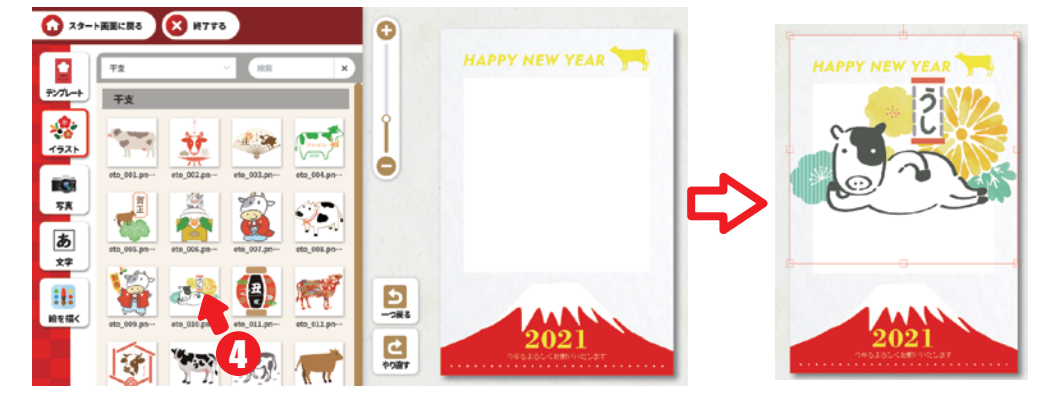

イラストのサイズを調整します。 パーツの上下左右、角に表示される□をドラッグしてサイズを変更します。

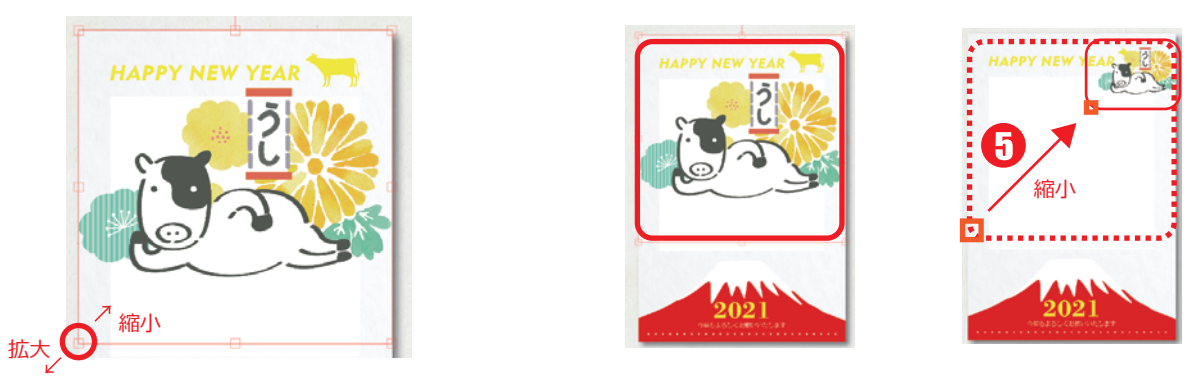

・
イラストの位置を調整します。
パーツのドラッグ&ドロップで、好きな場所に移動します。

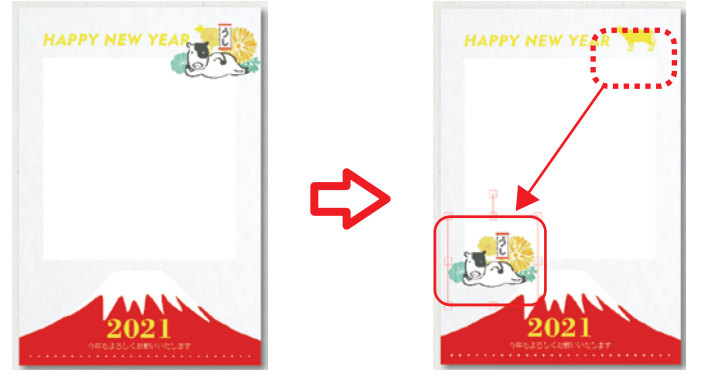

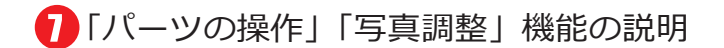

パーツを選択すると画面左に「パーツの操作」 「写真調整」が表示されます。 この機能をつかって様々な操作を行うことが できます。

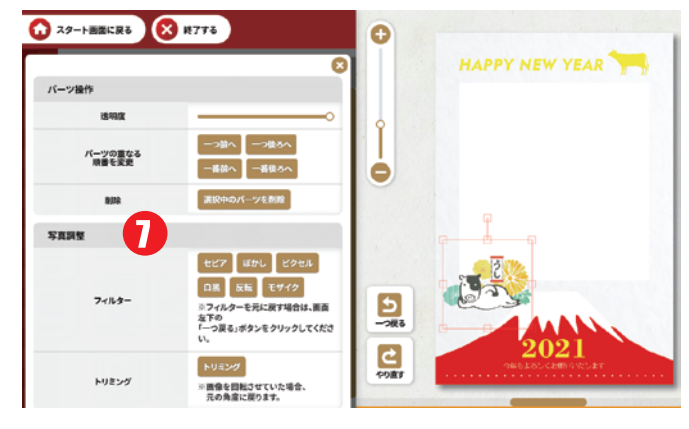

※トリミングは「2-3. 写真」の操作手順で説明いたします。

| 透明度   | パーツの透明度を変更します。<br><b>透明度</b><br>をにドラックすると透明度上がります。                           |    |
|-------|------------------------------------------------------------------------------|----|
| 重なり順番 | パーツの重なる順番を変更します。<br>->前へ ()) や ()) () () () () () () () () () () () ()       | 7  |
| 削除    | パーツを削除します。                                                                   | -3 |
| フィルター | 画像Cフィルターを掛けます。<br>EUT CUT GDU CUT GDU CUT CUT CUT CUT CUT CUT CUT CUT CUT CU | セル |

1 「写真」 をクリックします。

2 写真の選択画面が表示されます。

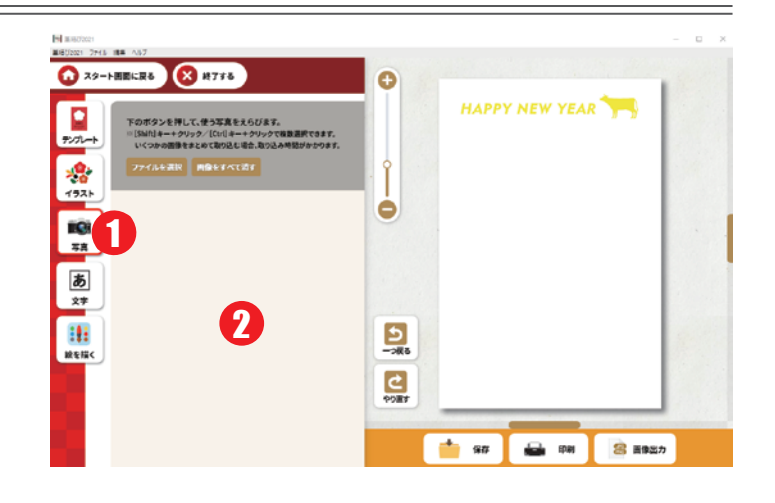

③「ファイルの選択」をクリックします。

- 4 ファイルの選択画面が表示されるので 取り込みたい写真のフォルダを選択 してください。
- ・
   ・
   ・
   ・

   ・
   ・

   ・

   ・

   ・

   ・

   ・

   ・

   ・

   ・

   ・

   ・

   ・

   ・

   ・

   ・

   ・

   ・

   ・

   ・

   ・

   ・

   ・

   ・

   ・

   ・

   ・

   ・

   ・

   ・

   ・

   ・

   ・

   ・

   ・

   ・

   ・

   ・

   ・

   ・

   ・

   ・

   ・

   ・

   ・

   ・

   ・

   ・

   ・

   ・

   ・

   ・

   ・

   ・

   ・

   ・

   ・

   ・

   ・

   ・

   ・

   ・

   ・

   ・

   ・

   ・

   ・

   ・

   ・

   ・

   ・

   ・

   ・

   ・

   ・

   ・

   ・

   ・

   ・

   ・

   ・

   ・

マウスで複数のファイルをドラッグ、 「Control」キーを押したままファイルをクリックで 複数のファイルを選択できます。

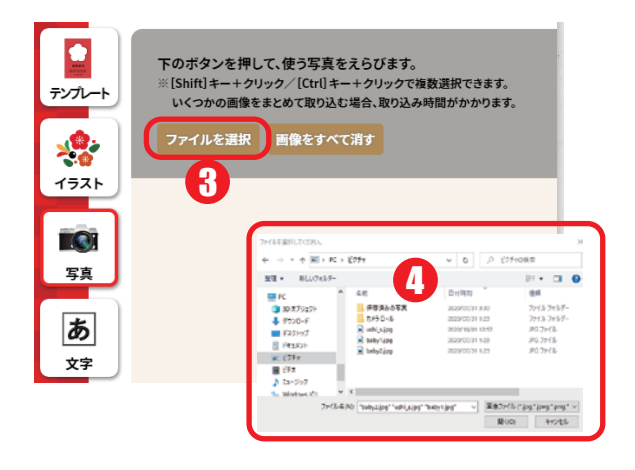

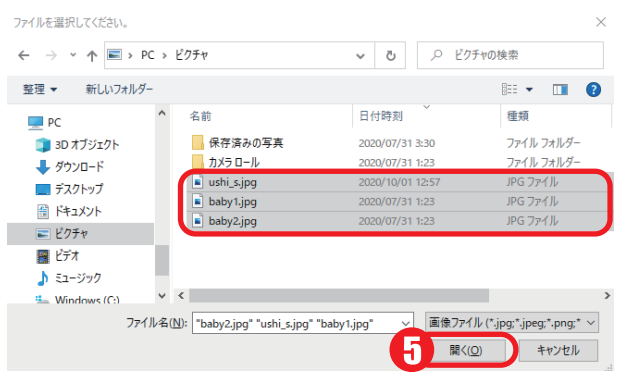

⑥ 取り込んだ画像が表示されます。

取り込んだ画像は「筆結び 2021」を終了しても、 写真画面に残っていますので、一度取り込んだ画像は 継続的に利用できます。

画像を削除する場合は「画像をすべて消す」ボタンで 削除してください。

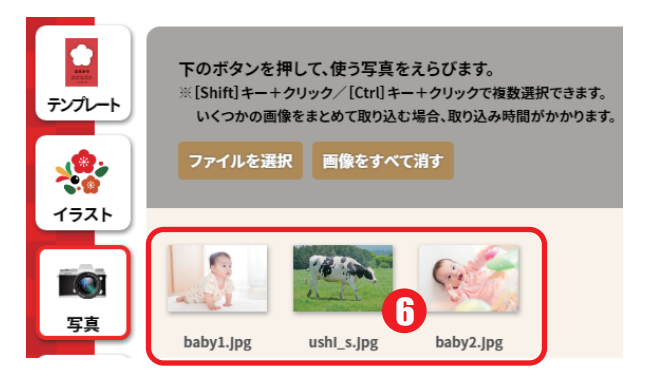

 利用したい画像をダブルクリックすると 右側のレイアウトに表示されます。

サイズや一度移動してご利用ください。

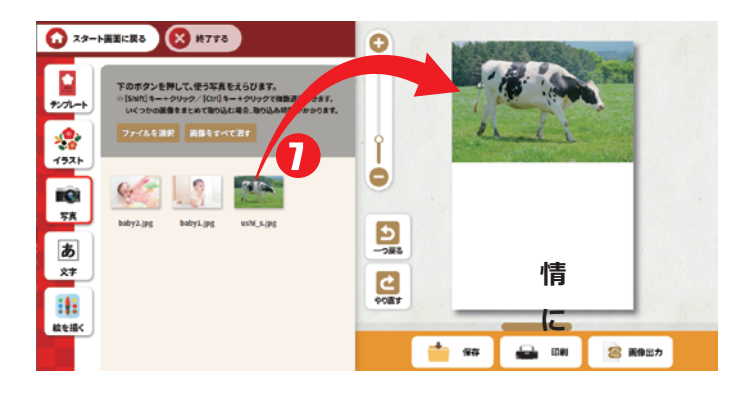

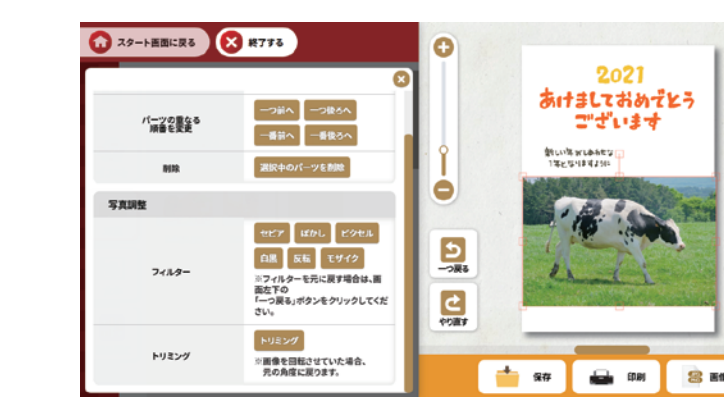

8 画像は「パーツ操作」「写真調整」 で様々な設定や変更が可能です。

※以下トリミングの操作を説明いたします。 その他の操作は「2-2. イラスト」を ご確認ください。

#### トリミング 画像を好きなサイズ、形にトリミングします。 **トリミング**をクリックすると以下のメッセージが表示されるので、 「OK」をクリックしてください。 トリミングを行うと、回転がもとに戻りますがよろしいですか? キャンセル OK (1) トリミングの形を選択します。 (2) 上下左右、四隅の□をドラッグしてトリミング位置を編集します。 (3) トリミングの形を選択します。 (1) (3)17 4 -トリミング キャンセル 新しい年がしあわせな 新しい年がしあわせな (2) 1年となりますように 1年となりますように (6

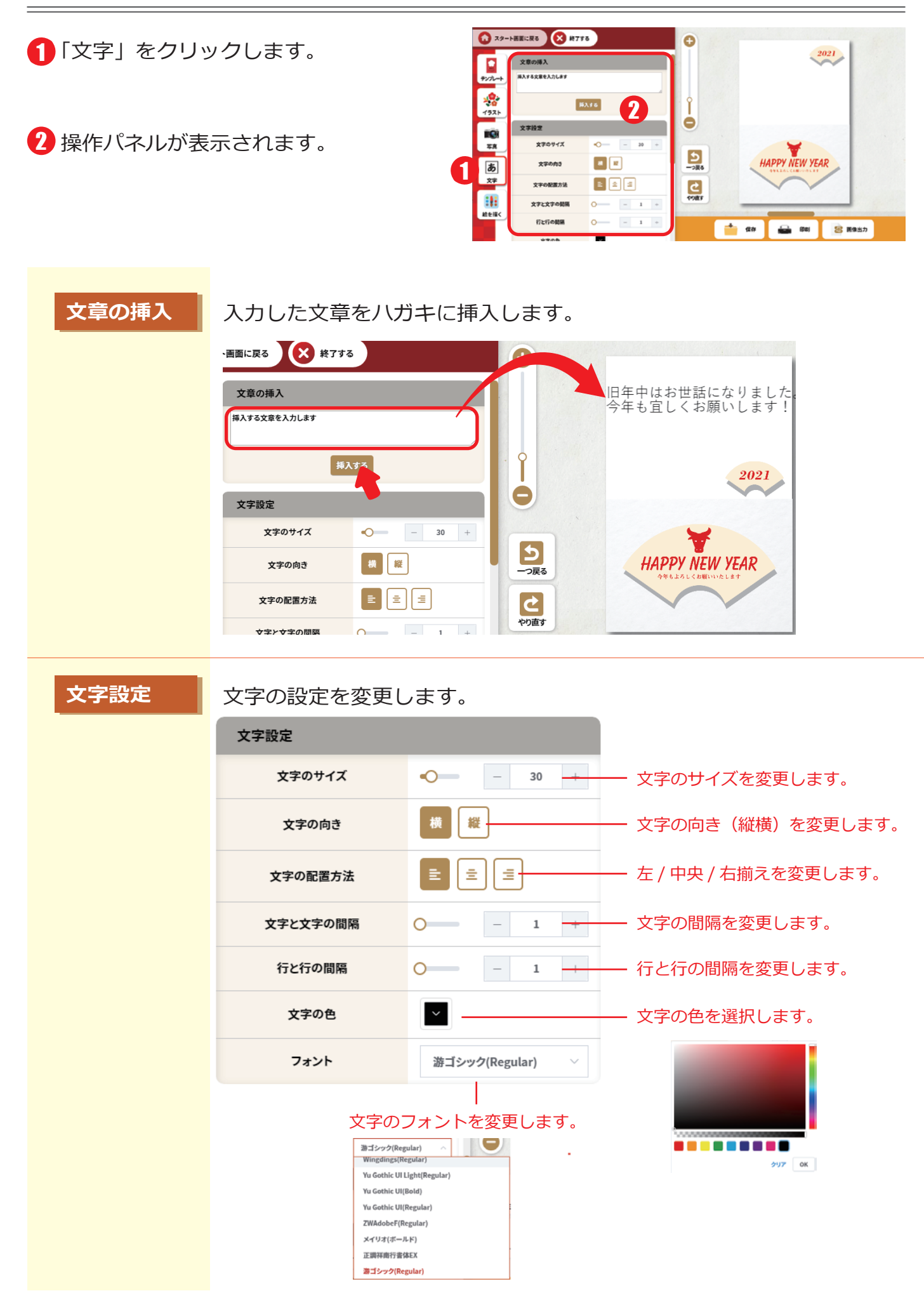

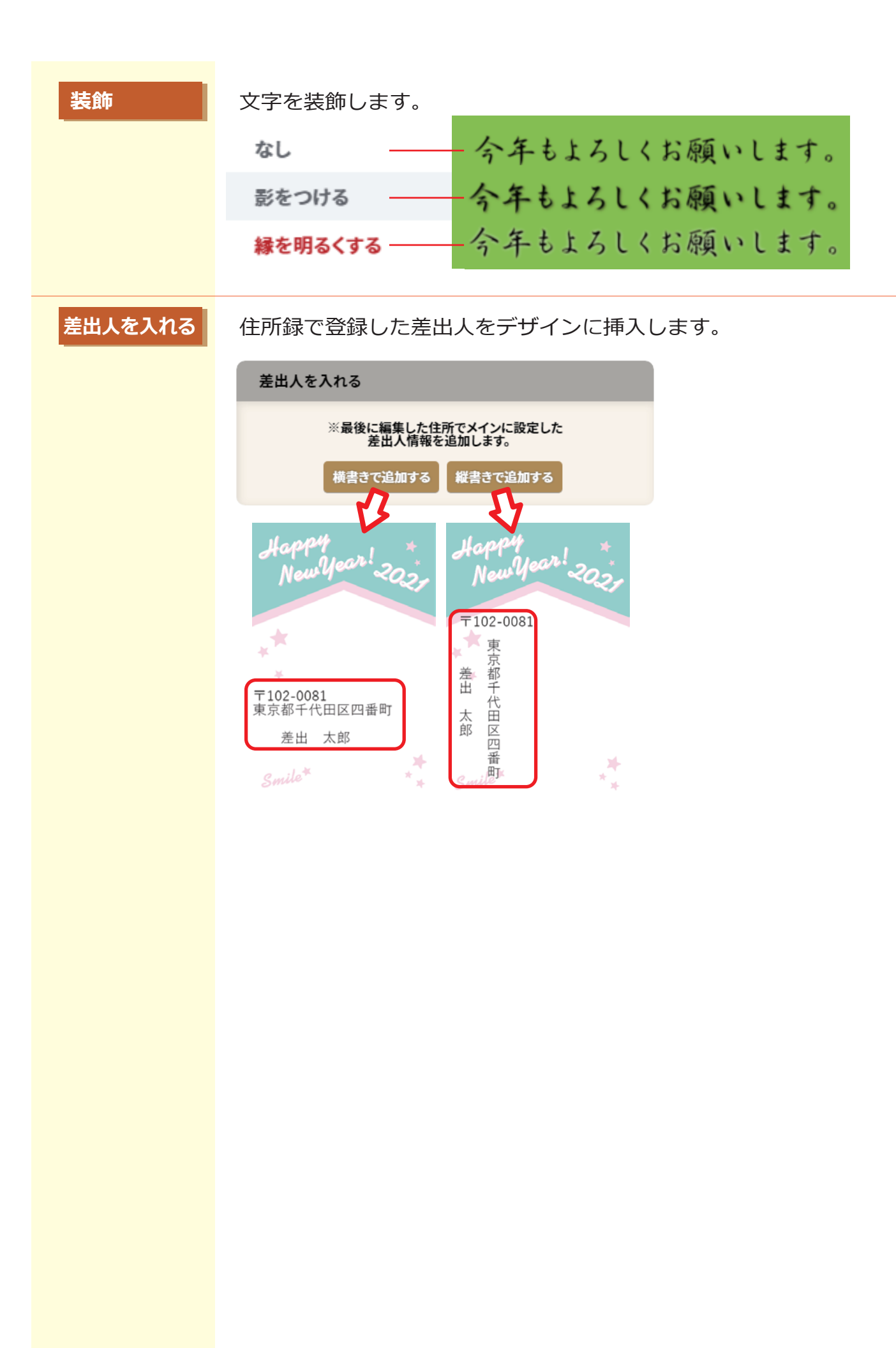

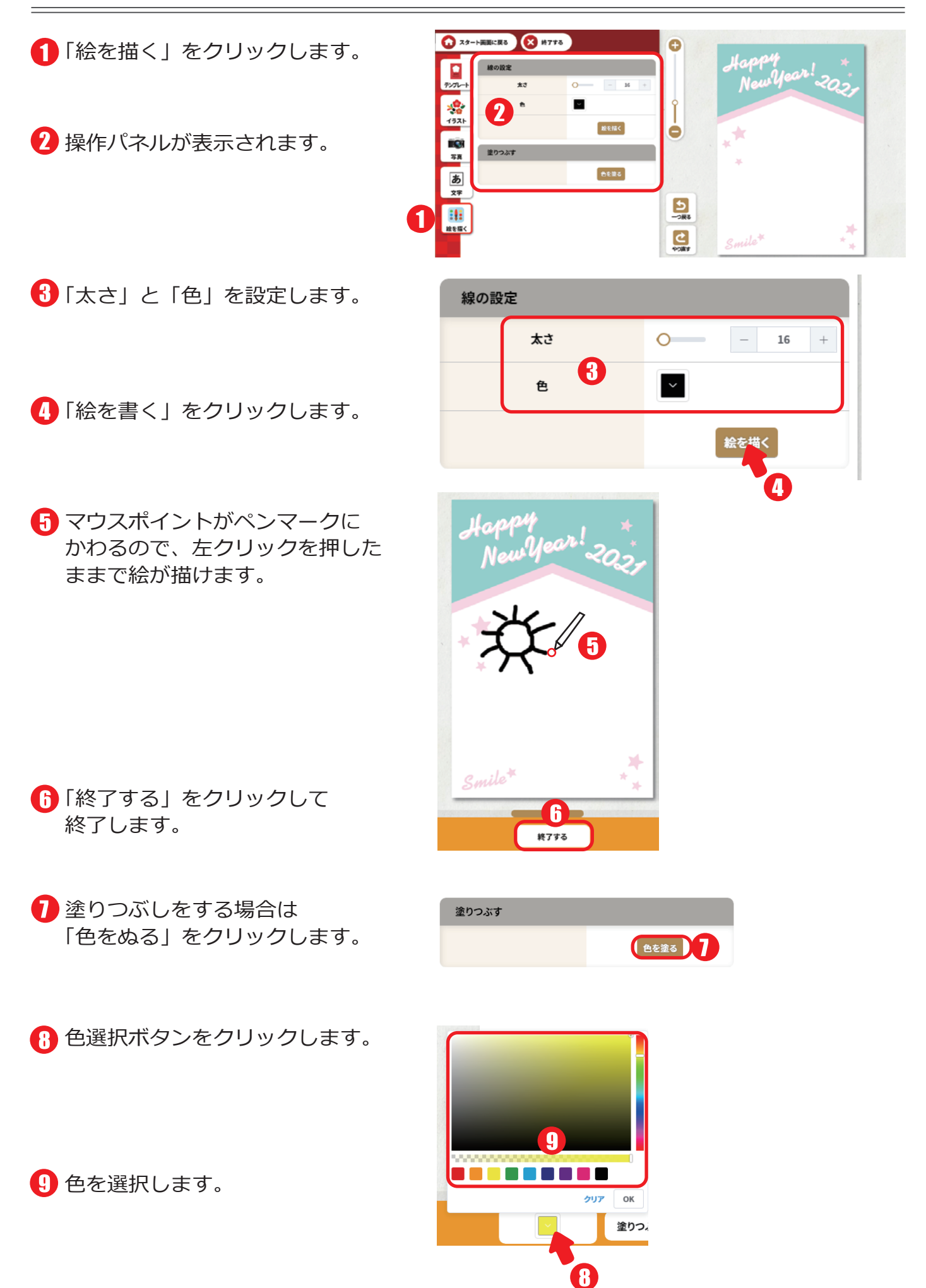

- 線で囲まれた部分が塗りつぶし されます。

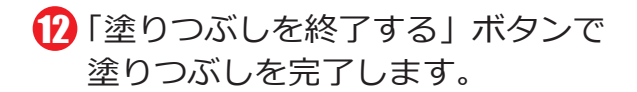

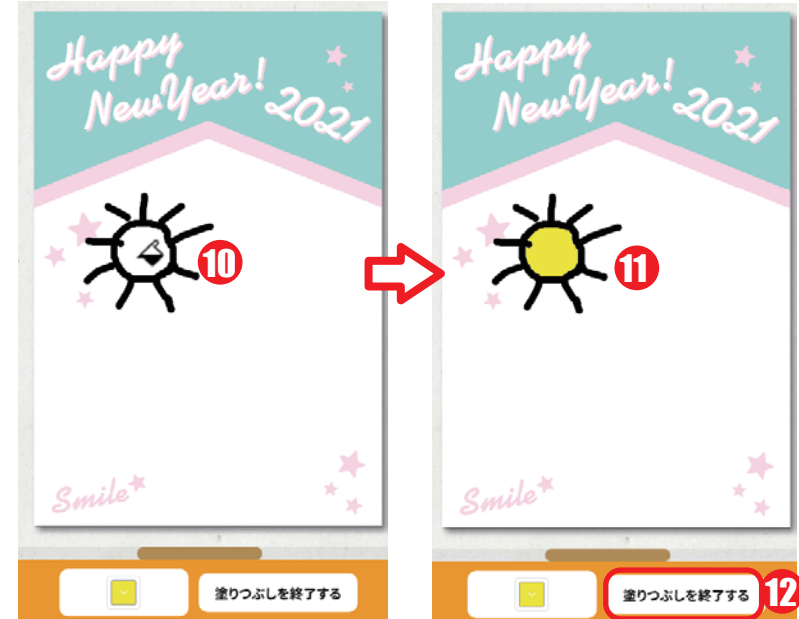

#### 2-8. 印刷方法

- ●「印刷」をクリックします。
- 2「印刷する」をクリックします。
  - ※印刷時は用紙サイズを「はがき」 に設定してください。
- 2 ご利用のプリンタが選択されている ことを確認して「印刷」で印刷を実 行してください。

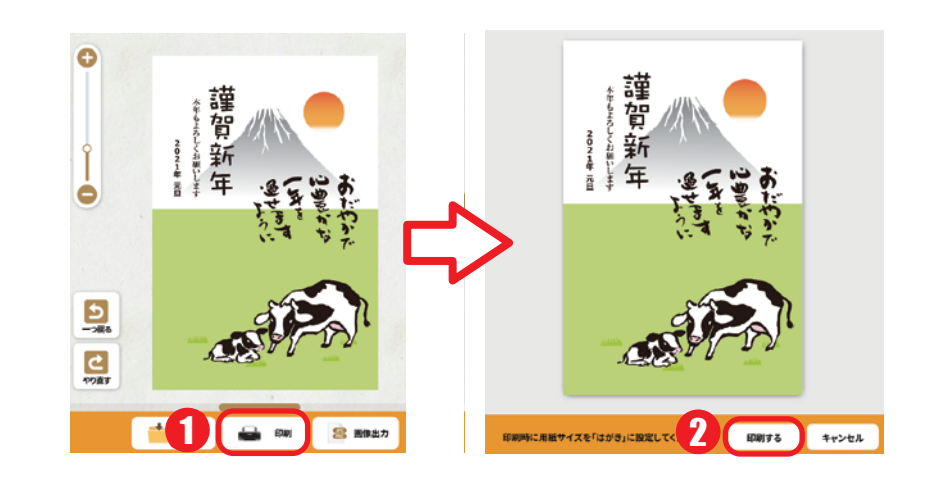

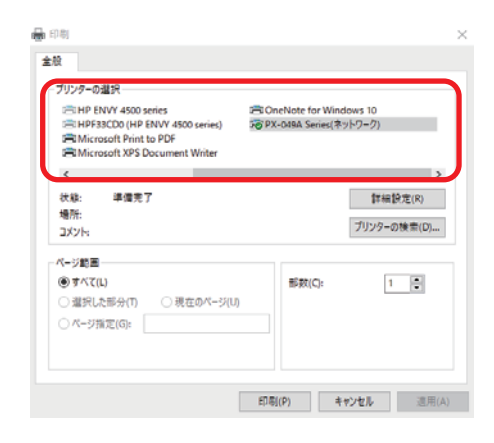

#### **BPOINT**

印刷時に用紙サイズを「はがき」に設定してください。用紙サイズの設定は ご利用のプリンタのプロパティから設定できます。 詳細はプリンタのマニュアルをご確認ください。 「画像出力」をクリックします。

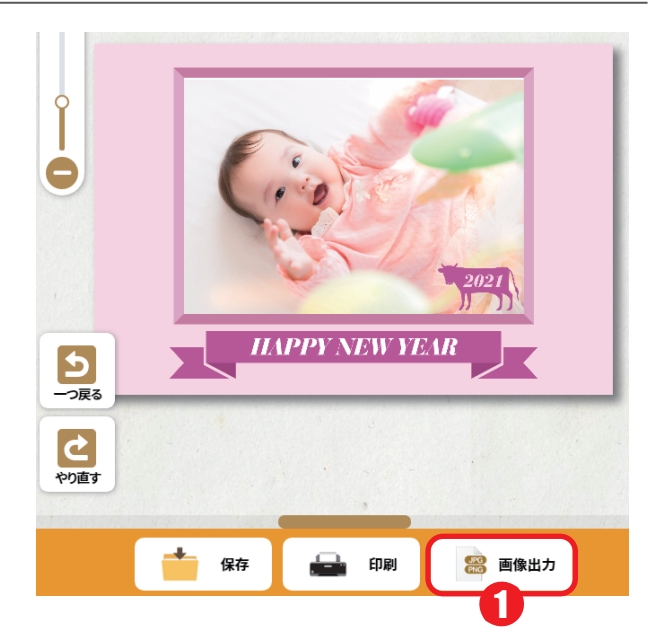

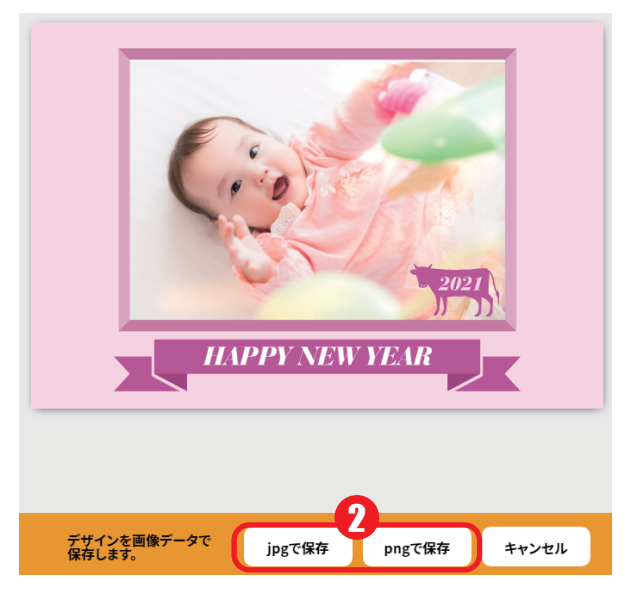

🕄 保存先を選択して「保存」します。

2 「jpg で保存」または「png で保存」を

クリックします。

| 画像を出力する                                                                                     |                |                                                   |                                                        | ×                                                 |
|---------------------------------------------------------------------------------------------|----------------|---------------------------------------------------|--------------------------------------------------------|---------------------------------------------------|
| ← → ~ ↑                                                                                     | > PC > ビクチャ    |                                                   | ✓ 0 P E7                                               | チャの狭衡                                             |
| 整理 ▼ 新しい                                                                                    | オルダー           |                                                   |                                                        | III 🕶 🔞                                           |
| E PC                                                                                        | ^              | C 85                                              | B/Hati Y                                               | 48.42                                             |
| <ul> <li>30 オブジェクト</li> <li>ダウンロード</li> <li>デスクトップ</li> <li>ドキュメント</li> <li>ビクチャ</li> </ul> |                | 第フォルダ<br>保存()()()()()()()()()()()()()()()()()()() | 2020/10/01 21:39<br>2020/07/31 3:30<br>2020/07/31 1:23 | 774110741149-<br>7741110741149-<br>7741110741149- |
| ビデオ                                                                                         | ~ <            |                                                   |                                                        | ,                                                 |
| ファイル-缶( <u>N</u> ):                                                                         | 量相び2021.jpg    |                                                   |                                                        | ~                                                 |
| ファイルの種類①:                                                                                   | JPEG面像 (*.jpg) |                                                   |                                                        | ¥                                                 |
| へ フォルダーの非表示                                                                                 |                |                                                   |                                                        | シー キャンセル                                          |

👍 画像を LINE やメールで送付したり SNS で利用できます。

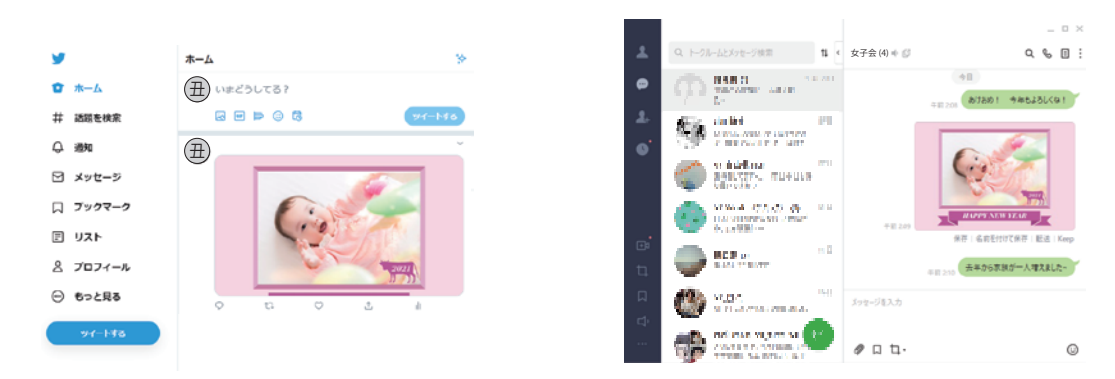

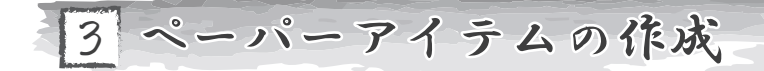

 ペーパーアイテム新規作成」をクリック します。

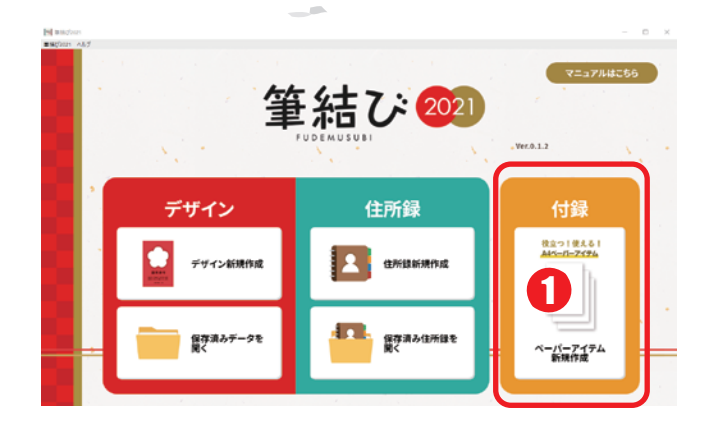

- カテゴリから「写真フレームカレンダー」
   を選択します。
- ③ご利用になりたいデザインを選択します。
- ④ 選択したデザインが表示されていることを 確認して、「作成」をクリックします。
- 選択したデザインが表示されていることを 確認して、「作成」をクリックします。

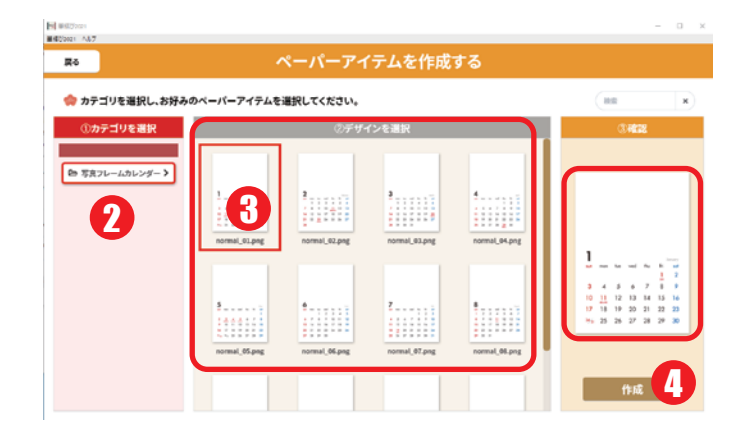

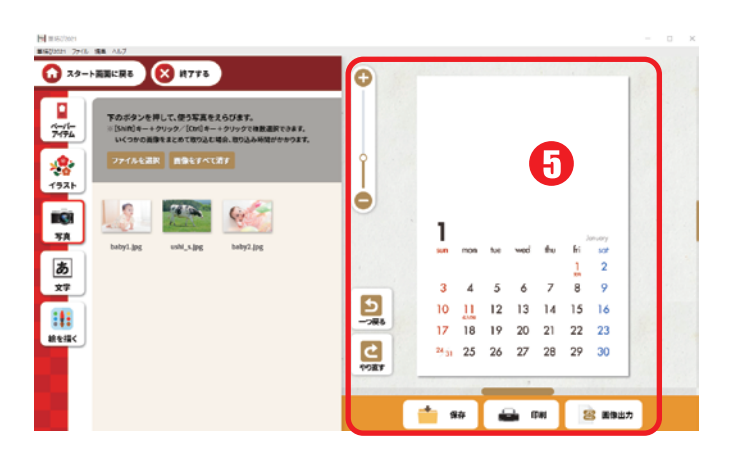

好きな画像を入れてオリジナルのカレンダー
 も簡単に作成できます。

**どPOINT** ペーパーアイテムの印刷時に用紙サイズを「A4」に 設定してください。用紙サイズの設定はご利用のプリ ンタのプロパティから設定できます。 詳細はプリンタのマニュアルをご確認ください。

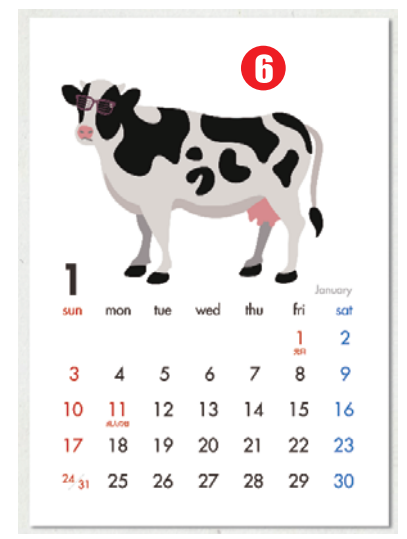